# www.boing-attitude.com

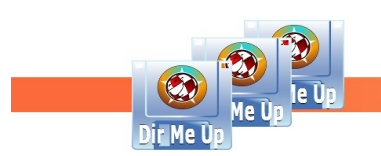

Boing Attitude is a company founded by Jérôme SENAY at Nantes, registered since 2008 at RCS withthe SIRET: 502 119 886 00013.

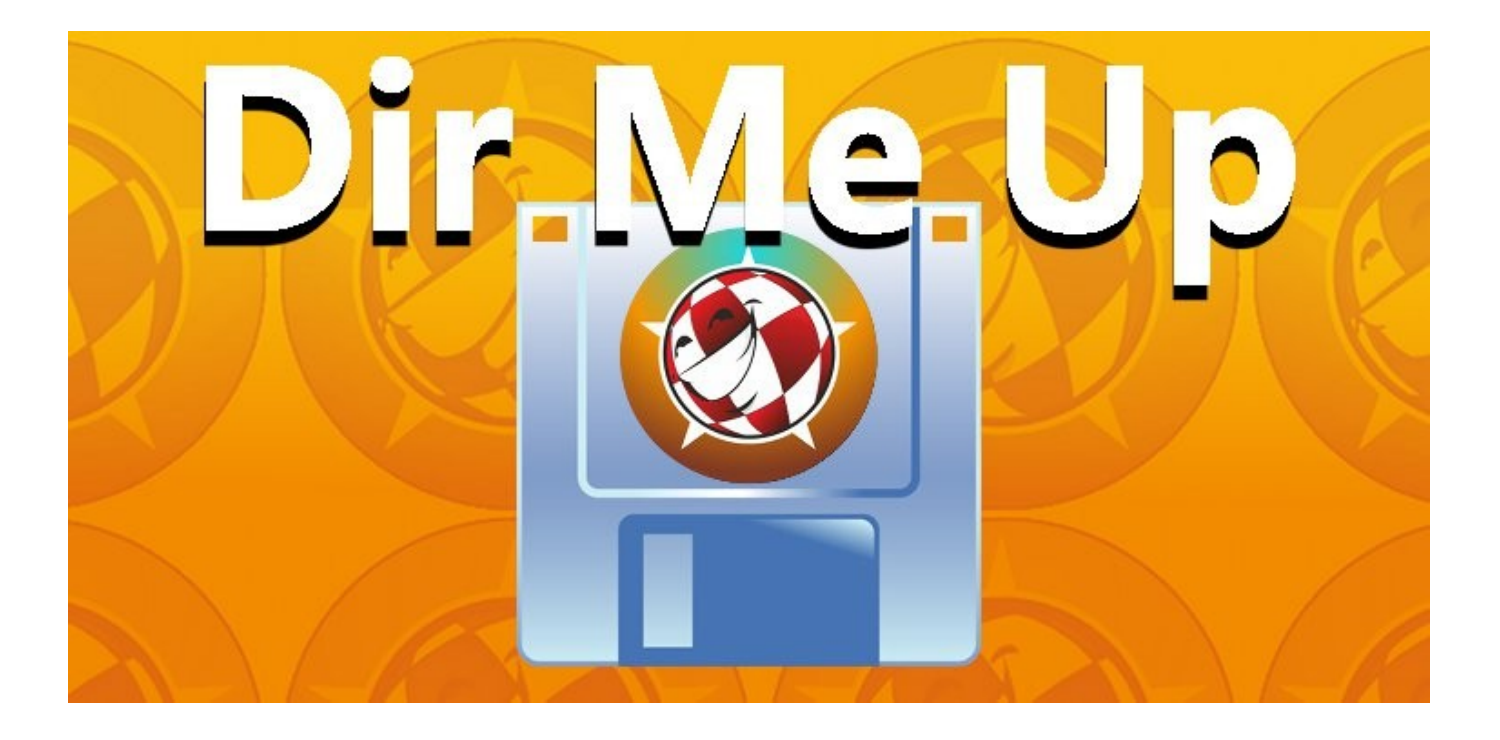

# **Dir Me Up Tutorial**

V4.00 / 2024-07-24

© Boing Attitude 2013-24

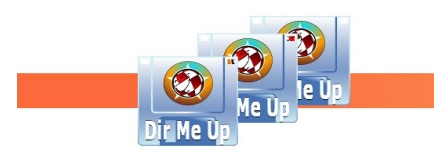

### Visual

**Dir** Me Up is a real chameleon whose appearance you can change in just a few clicks. First of all, it respects the graphic theme that you have selected for your *Workbench*. Light or dark theme, it will not betray the visual coherence of the system.

By default it will look like this:

| Dir Me Up 4.00 [AmigaOS:]                                                   | n de la companya de la companya de la companya de la companya de la companya de la companya de la companya de l                                                                                                    | 26   |
|-----------------------------------------------------------------------------|----------------------------------------------------------------------------------------------------|------|
|                                                                             |                                                                                                    | 1+1+ |
| C Volumes                                                                   | AmigaOS: D                                                                                                    | A    |
| AmigaOS: (DH0:)                                                             | Name Size Date Type Extension Comment Attributes                                                                                                    |      |
| CLE_BA: (USB0:)<br>Création: (DH1:)<br>Données: (DH4:)<br>Logiciels: (DH2:) | C         13/01/2024 11h59 Drawer        RWED           Classes         23/12/2020 19h41 Drawer        RWED           Devs         24/11/2023 18h45 Drawer        RWED           Documentation         14/01/2021 13h19 Drawer        RWED                                                                                                    |      |
| Temporaire: (DH3:)                                                          | Emulation         01/08/2015 23h06 Drawer        RWED           Fonts         13/01/2024 11h46 Drawer        RWED           Internet         14/02/2015 12h11 Drawer        RWED           Vicetart         15/02/2024 10h21 Drawer         PMED                                                                                                    |      |
|                                                                             | L 13/02/2024 13/41 Drawer                                                                                                    |      |
|                                                                             | Ended         Ended         Ended         Ended           Image: Image in the image in the image i |      |
|                                                                             |                                                                                                    |      |
| Dir Me Up<br>Boing Attitude © 2013-24                                       | 1 drawer, 0 file, 0 link (0+ bytes) selected                                                                                                    |      |

But you can change almost everything for a minimalist display like this:

| Name                     | Size        | Date             | Туре   | Extension | Comment | Attributes |  |
|--------------------------|-------------|------------------|--------|-----------|---------|------------|--|
| AskMeUp                  |             | 13/01/2024 18h16 | Drawer |           |         | RWED       |  |
| BOING                    |             | 20/05/2024 14h49 | Drawer |           |         | RWED       |  |
| Boing Attitude           |             | 10/07/2024 17h11 | Drawer |           |         | RWED       |  |
| Commun                   |             | 20/07/2023 22h18 | Drawer |           |         | RWED       |  |
| Demande                  |             | 01/09/2023 20h37 | Drawer |           |         | RWED       |  |
| DirMeUp                  |             | 13/07/2024 13h24 | Drawer |           |         | RWED       |  |
| Divers                   |             | 24/06/2024 18h22 | Drawer |           |         | RWED       |  |
| PixMeUp                  |             | 21/12/2023 20h35 | Drawer |           |         | RWED       |  |
| ScoresMeUp               |             | 09/01/2024 20h20 | Drawer |           |         | RWED       |  |
| Sources                  |             | 10/07/2024 15h26 | Drawer |           |         | RWED       |  |
| amup_xxl_nouveautes.txt  | 27 218      | 03/02/2024 15h39 | Text   | t×t       |         | RWED       |  |
| amup_xxl_RAF.txt         | 18 746      | 01/04/2024 12h54 | Text   | t×t       |         | RWED       |  |
| DirMeUp_nouveautes.txt   | 71 595      | 11/07/2024 16h52 | Text   | t×t       |         | RWED       |  |
| DirMeUp_perfs.txt        | 5 138       | 26/06/2024 16h15 | Text   | t×t       |         | RWED       |  |
| DirMeUp_RAF.txt          | 17 854      | 13/07/2024 13h25 | Text   | txt       |         | RWED       |  |
| WardMallin XVI nauvaauté | s.txt 1 174 | 04/11/2023 19h34 | Text   | t×t       |         | RWED       |  |

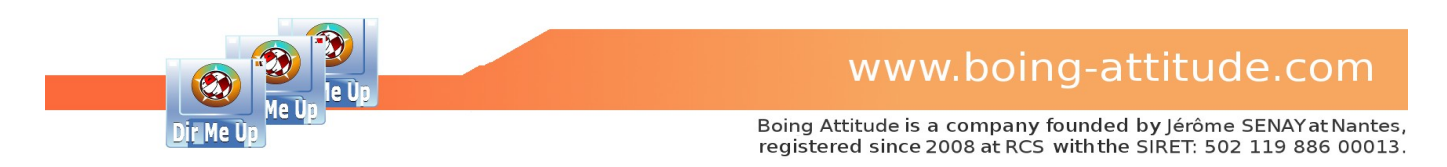

Go to preferences, using the corresponding icon *thit*, the [Amiga]+[P] keys or the *Tools / Preferences* menu. Each action is in fact often possible in at least three ways.

| Preferences                                                                                                    |                                                                                                    |                | 26    |
|----------------------------------------------------------------------------------------------------|----------------------------------------------------------------------------------------------------|----------------|-------|
| General Third-party Software                                                                                                    | Display                                                                                                    | Search         |       |
| Browsing<br>Use the 4th and 5th mouse buttons<br>Show hidden files<br>Persistent selection<br>Persistent filter<br>Persistent filter<br>Persistent filter<br>Persistent filter<br>Persistent filter<br>Persistent filter<br>Persistent selection<br>Persistent selection<br>Persistent selectio | Start<br>Iconify<br>Check for update<br>GUI<br>Buttons panel<br>Buttons size<br>Graphic theme C Stan<br>Background of 'Icon' bu<br>Volumes panel<br>Volumes panel<br>Menu / Icons size<br>Preview<br>Number of text lines<br>Size of the selected dr | dard<br>uttons |       |
| <u>o</u> k                                                                                                    | <u>R</u> eset                                                                                                    | <u>C</u>       | ancel |

The "GUI" group is the one that will allow you to customize the appearance of the software. You can first choose the graphic theme of the icons: AISS, Retro or Standard. If you choose AISS, please be aware that images are not provided. A check is therefore carried out when selecting this theme to verify that the required files are present. If this is not the case, a message will be displayed:

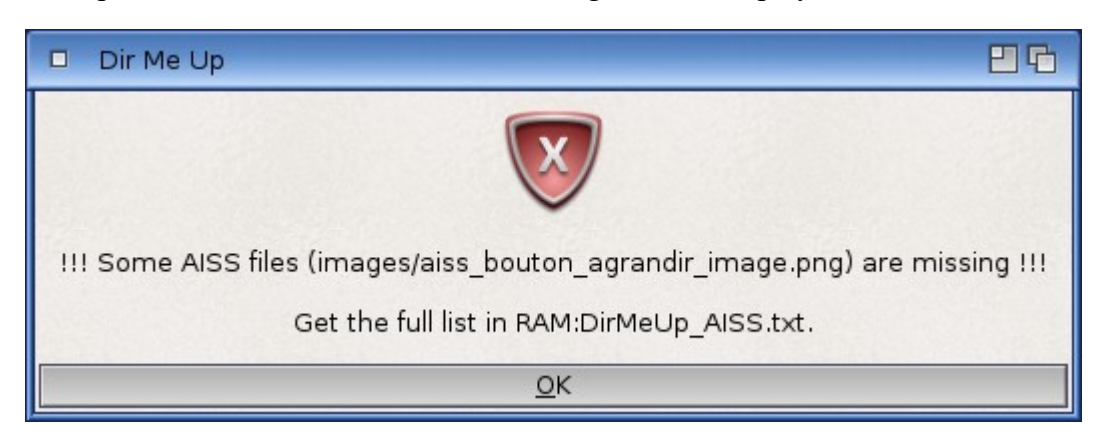

The missing files are listed in the RAM:DirMeUp\_AISS.txt file. You can download these from the *official website* of Martin Merz (download *Amiga Image Storage System*).

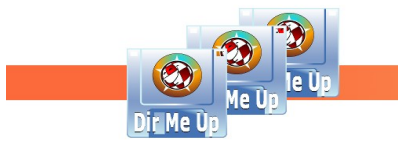

The "Panel" checkmarks allow you to display or not some sections of the window. The buttons allow you to select the icons you want to display. Just click on them to make them invisible and again to show them.

If you scroll through the list of icons, note that you will have to select another tab then return to the "General" tab for the click on one of them to actually be taken into account. After investigation, this appears to be a system bug.

You can also choose the size of buttons: we recommend using a maximum of 24 if you are using the AISS theme as this is the size of most of the images in this collection. Concerning the other themes designed by us, the images are available in  $128 \times 128$  pixels so we advise you to use at least the value 32. These are, of course, only advice: it is up to you to find the settings most suited to your needs.

The size of the menu icons can also be changed (default value 16).

Last thing regarding the "icon" buttons, you can choose whether or not to keep the button skin (background, outlines).

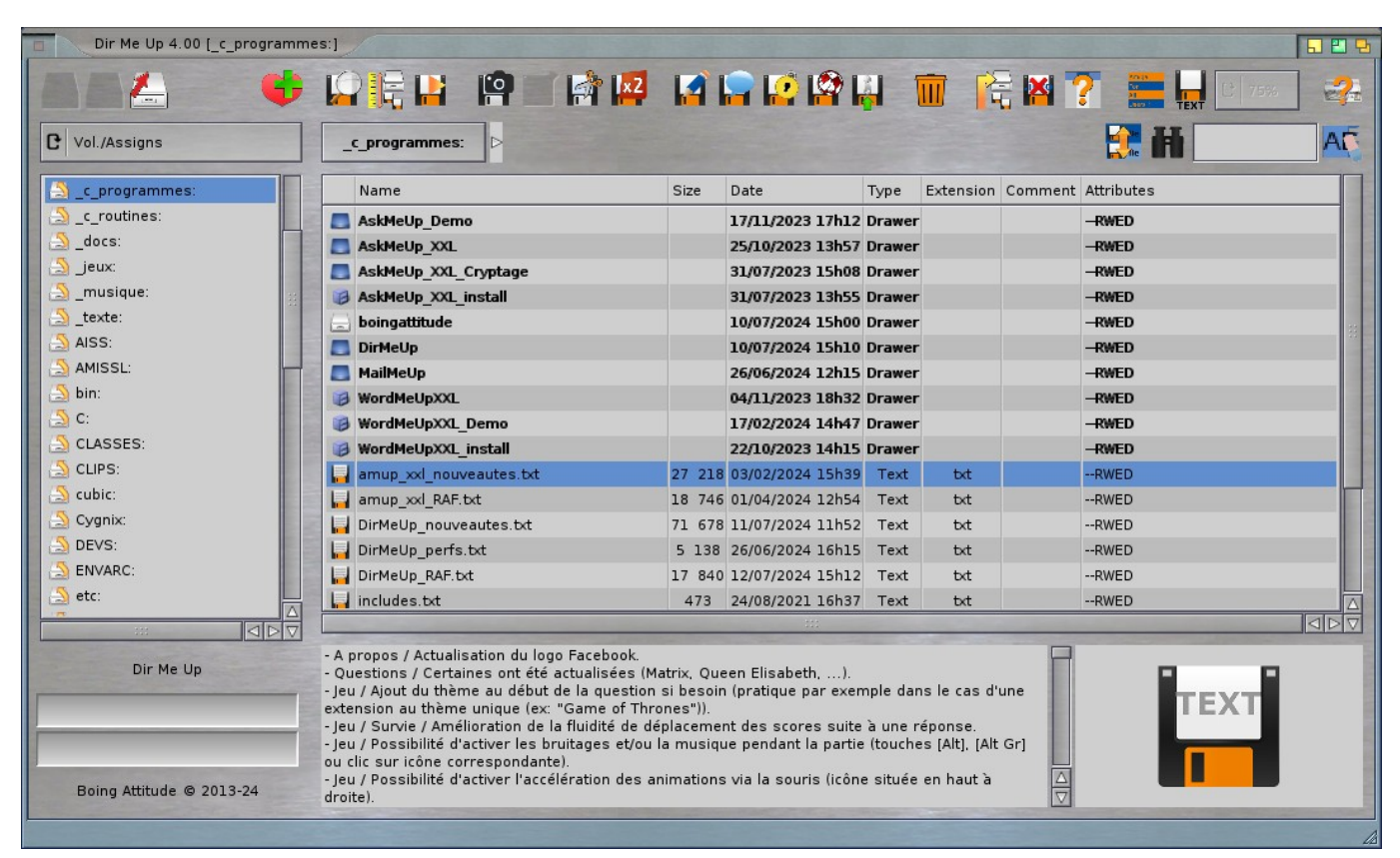

The new "Retro" theme

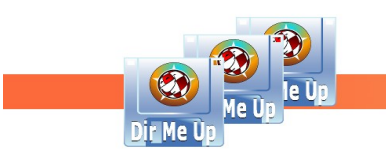

# Introducing

| Dir Me Up 4.00 [AmigaOS:Doct                                                                                          | umentation/]                                                                                                    |                                                                                                    |                                                              |                                                                                                    |                                                                                                    | 886 |
|----------------------------------------------------------------------------------------------------|----------------------------------------------------------------------------------------------------|----------------------------------------------------------------------------------------------------|--------------------------------------------------------------|----------------------------------------------------------------------------------------------------|----------------------------------------------------------------------------------------------------|-----|
|                                                                                                    | 유명 🖌 🛅 🧖                                                                                                    | 🗾 🥐 🕰 🦯 🗭                                                                                                    | 🤨 🍳                                                          | 🦉 👗 📲                                                                                                    |                                                                                                    |     |
|                                                                                                    | AmigaOS: D Documentation                                                                                                    | n ⊳ <b>∢</b> (5)                                                                                                    | •                                                            | 10                                                                                                    | o 🚺 🚺                                                                                                    |     |
| AmigaOS: (DH0:)                                                                                                    | Name                                                                                                    | Size Date                                                                                                    | Type E>                                                      | xtension Comment                                                                                                | Attributes                                                                                                    |     |
| CLE_BA: (USB0:)<br>Création: (DH1:)<br>Données: (DH4:)<br>Logiciels: (DH2:)<br>RAM Disk: (RAM:)<br>Temporaire: (DH3:) | Charsets.doc<br>con-handler.doc<br>COPVING_libata<br>COPVING_renderlib_guigfxlib<br>emulators.readme<br>filesysbox.txt<br>Fonts.doc<br>Help.doc<br>Keymaps.doc<br>Keymaps.doc<br>mounter_readme<br>openamiga.org.txt<br>ram.doc<br>ScreenModes.doc<br>Startup-Sound.txt<br>usb_fd_hub_readme<br>usb_massstorage_readme<br>usb_masstorage_readme | 9 831 08/10/2014 19h42<br>10 775 22/02/2018 08h48<br>18 729 12/01/2021 10h44<br>1661 12/01/2021 10h44<br>6 606 08/10/2014 19h42<br>5 247 08/10/2014 19h42<br>173 08/01/2018 20h06<br>11 868 23/10/2017 18h27<br>789 27/12/2015 16h11<br>10 962 08/10/2014 19h42<br>1 660 10/11/2016 20h30<br>1 866 08/10/2014 19h42<br>2 789 09/12/2019 10h29<br>917 22/02/2015 22h41<br>7 620 08/01/2018 19h01<br>64 08/10/2014 19h42<br>226 05/09/2018 23h09<br>2 095 29/08/2016 15h01<br>747 05/09/2018 23h10 | Text<br>Text<br>Text<br>Text<br>Text<br>Text<br>Text<br>Text | doc<br>doc<br>txt<br>readme<br>txt<br>doc<br>doc<br>doc<br>doc<br>doc<br>doc<br>doc<br>txt<br>doc<br>doc<br>doc | RWED<br>RW-D<br>RW-D<br>RW-D<br>RW-D<br>RWED<br>RWED<br>RWED<br>RWED<br>RWED<br>RWED<br>RWED<br>RWED<br>RWED<br>RWED<br>RWED<br>RWED<br>RWED<br>RWED<br>RWED<br>RW-D<br>RW-D<br>RW-D<br>RW-D<br>RW-D<br>RW-D |     |
|                                                                                                    |                                                                                                    |                                                                                                    | 33                                                           |                                                                                                    |                                                                                                    |     |
| Dir Me Up                                                                                                    | This is a description of special or<br>CrossDOSFilesystem V52.2 and<br>Mounting specific partitions<br>====================================                                                                                                    | non-obvious features in<br>beyond.<br>========<br>any kind of FAT12, FAT16, o                                                                                                    | r FAT32                                                      |                                                                                                    | <b>9</b>                                                                                                    |     |
| Boing Activate @ 2013-24                                                                                              |                                                                                                    |                                                                                                    |                                                              |                                                                                                    |                                                                                                    |     |

1 Icon bar:

Return to previous location ([F1] or [Backspace]).

So to the next location in browsing history. ([F2]).

Co to the "parent" location. Also available from an assign ([F3]).

Refresh the volume list. The location becomes the root of the selected location ([F4]).

Create one or more drawers ([Amiga]+[+]). You can enter several slashes (/) to add several at once (all in the current drawer or recursively one in the other, depending on the value of the "Go into drawer" check mark).

 $\frac{1}{2}$  Add the current location to bookmarks ([Amiga]+[B]).

📌 Create a (*soft* or *hard*) link.

Examine an item. Depending on the type, it can be: view, watch, read, listen, ... ([Enter])

Get the size of the selected item(s) ([space bar]).

Apply a (*Shell*, *Arexx*, *Python*) script or program on selected item(s) ([Amiga]+[E]).

Apply the first (customizable icon) script or program stored on selected item(s). Up to five customizable buttons are available ([Amiga]+[1]).

- Copy the selected item(s) to the clipboard ([Amiga]+[C]).
- Paste the contents of the clipboard into the current location ([Amiga]+[V]).
- $\frac{1}{2}$  Cut the selected item(s) to the clipboard ([Amiga]+[X]).
- Duplicate the selected item(s) ([Amiga]+[D]).
- Rename the selected item(s) ([Amiga]+[R]).
- Comment the selected item(s) ([Amiga]+[O]).
- Manage the attributes of the selected item(s) ([Amiga]+[M]).
- Solution of the selected item(s) ([Amiga]+[I]).
- Archive the selected item(s) ([Amiga]+[H]).
- Delete the selected item(s) ([Delete]).
- 🚰 Display (or not) drawers at the top of the list.
- Info Display (or not) .info files.
- Particular Select the columns (Name, Size, date, ...) you want for items of the list.
- Switch between the list or icon view ([Amiga]+[L]).
- show/hide file names of the icon view.
- **C** 50% In the case of an icon view, choose the zoom level. The percentage is relative to the dimensions of the preview area. At 50% zoom, the thumbnails will therefore be twice as small.
- Here Go to the internal Prefs window (graphic theme selection, columns to display, ...) ([Amiga]+[P]).
- 2 Volume Type list: select Volumes, Assigns, Volumes/Assigns (at the same time), Bookmarks, or Searches to display.
- **3** List of locations which can be volumes, assigns, volumes and assigns, bookmarks or searches.

Progress bars: these are used when copying, moving, deleting items or when displaying a large location or thumbnails. The top one allows you to see the overall progress and the bottom one the processing of the current item.

**5** Current path: each level of its tree can be accessed directly by clicking on the associated button. You can also display the list of drawers in a location by clicking on the "triangle" button located just after.

6 Filter/search

Select (or not) all items.

**H** Switch between a filter or search.

Enter a filter on the names of the elements in the list or a search (customizable by [Amiga]+ [F]).

A Clear filter or search ([Amiga]+[Del]).

7 Contents of the current location.

8 Preview of the selected item (volume, text file, image, icon).

Image representing the selected item. In the case of an image or icon, it is a thumbnail. For a volume, it is also an image but with a filling bar to symbolize the disk space occupied. Otherwise, it is usually an icon representing the type of item.

10 Menu: with a right click, you access one of the three menus available depending on where the mouse pointer is positioned.

Above the title bar and the icon bar:

"Project" submenu

Test if a new version of the software is available and install it if necessary. Note that this test is done at each startup if you have activated the "Check for update" option in

the "General" tab of the preferences. Two external tools are necessary to complete this update: <u>*LhA*</u> and <u>*Wget*</u>, both available for free from the *OS4Depot* site. Also remember to check that *Wget* has the execution flag activated.

New Open a new *Dir Me Up* window. The default location for this instance is the one used when the software was last launched.

Iconify Iconify Iconify Iconify Iconify" Lonify" checking the "Iconify" check mark in the "General" tab of the preferences. This can

be useful if you launch the tool when your system starts up (by dragging it to WBStartup drawer for example).

About Show information about the application (such as version, for example).

Sead me View the "Readme" file which succinctly presents the application.

**Wiew the tutorial (that you are currently reading).** 

Display the application web page.

🛞 New features View what's new in the latest version from our website.

• Quit Exit the application.

# www.boing-attitude.com

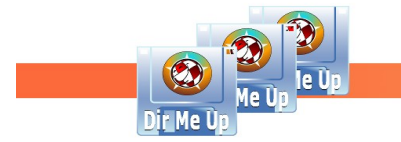

Boing Attitude is a company founded by Jérôme SENAY at Nantes, registered since 2008 at RCS with the SIRET: 502 119 886 00013.

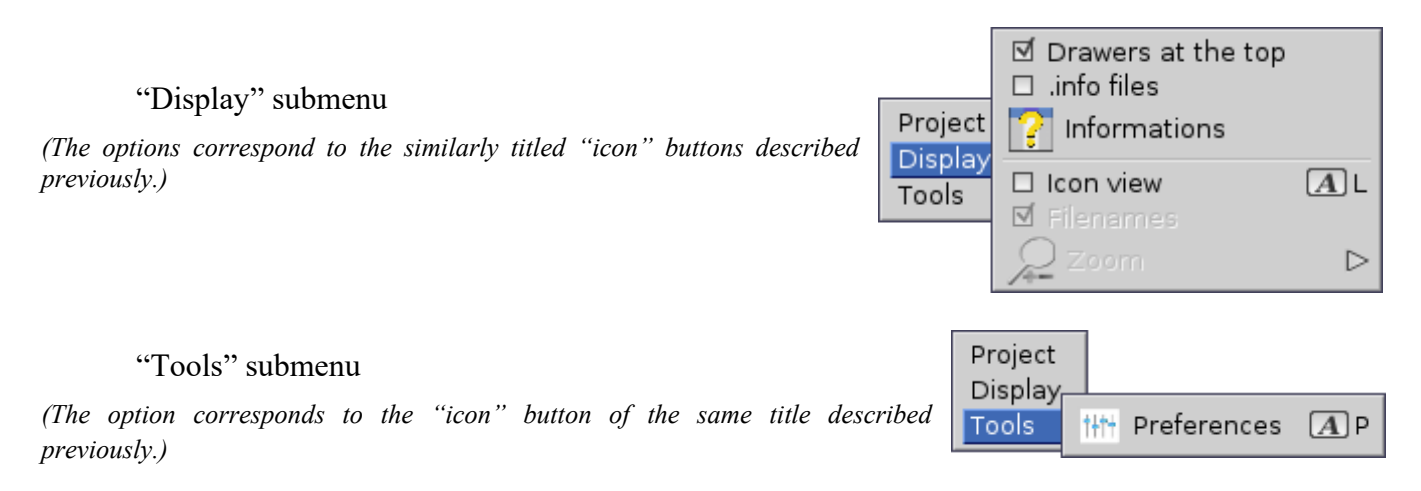

#### Above the list of volumes, the "Location" menu:

(Only the options are described which are not accessible by "icon" buttons of the same name.)

| – Open in WB           | Open the current location on the Workbench.                                                                                                    |
|------------------------|----------------------------------------------------------------------------------------------------|
| a. Open in Shell       | Open the current location under a Shell/CLI.                                                                                                    |
| 🌅 Go to                | Open a system window allowing you to select a location and then go there.                                                                         |
| 🌱 Rename the bookm     | Rename the name of a bookmark. Each favorite location is in fact assigned to a name.                                                              |
| 🔆 Remove the bookm     | Remove a location from the bookmarks list. The content thereof is not deleted.                                                                    |
| Create text file       | Create (or open if it already exists) the text file "file.txt" in the current location (the associated editor is automatically run to modify it). |
| 🙆 Copy path to clipboa | Copy the path of the current location to the clipboard.                                                                                           |
| 📳 Print tree view      | Build the "tree view.txt" file which contains the structure of the current location. Example file generated for RAM:                              |
|                        |                                                                                                    |

RAM Disk:

Clipboards Disk.info (0 octets)

Т

blanker.log (509 octets) BoingAttitude DirMeUp dmup.png (2.88 Ko) Cache notifications.log (83 octets) usb.log (8.32 Ko)

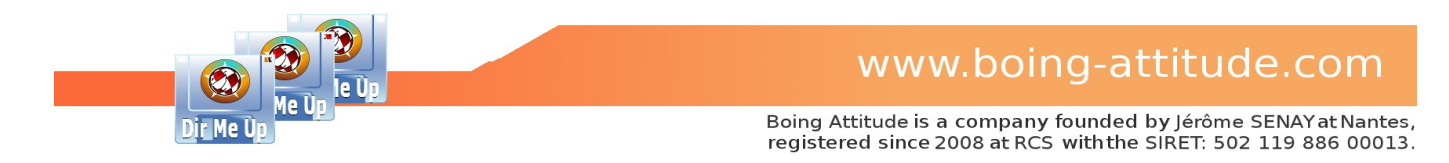

#### Above the contents of the current location:

(only the options are described which are not accessible by "icon" buttons of the same title)

If a drawer is selected:

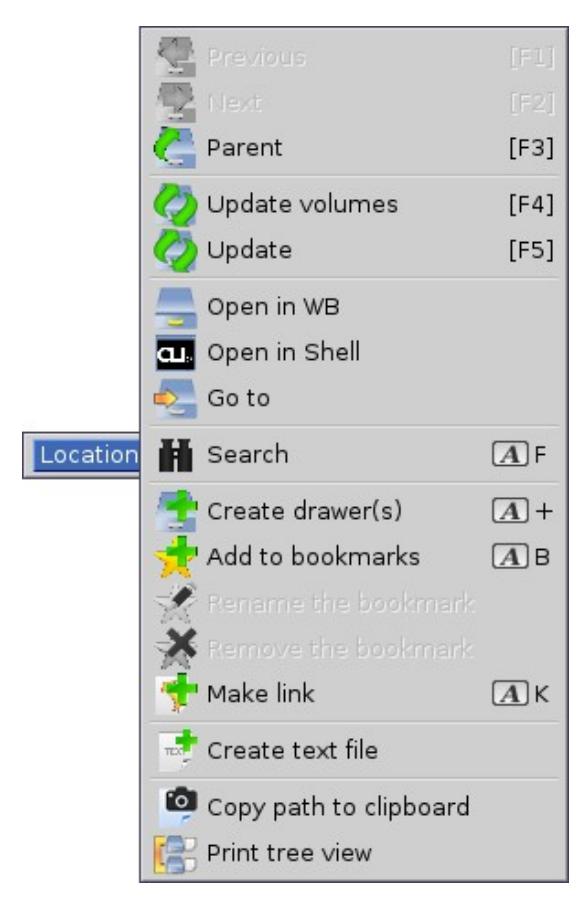

If a file is selected, the same options as the drawer are displayed with the addition of:

Extract Extract the contents of the selected archive using the configured tool for system (usually UnArc). This option is, of course, only accessible for an archive.

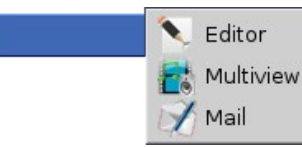

Send to

Open the selected file(s) in the Editor, Multiview or email software.

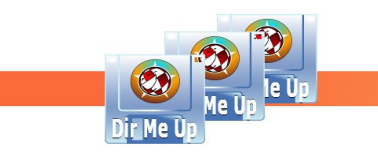

### Select files/drawers

#### - List view :

Select files and/or drawers by clicking on the left mouse button and dragging the mouse down.

You can also click on each file/drawer by pressing the [Shift] key. The files/drawers are then added to the current selection. If the file/drawer was already selected, then it is no longer the case. Note that you can enable persistent selection in the preferences ("General" tab). This avoids having to hold the [Shift] key.

You can also use the keyboard:

- The [↑], [↓], [Home] and [End] keys select the previous, next, first and last file/directory respectively. [Alt]/[Ctrl]+[↑] also allows you to choose the first one in the list and [Alt]/[Ctrl]+[↓] the last one.
- You can hold down the [Alt] key and use the [←] and [→] arrows to select the previous or next line. The [Shift] key can be combined with [Home] and [End] to add all lines from the beginning or until end to the selection. [Amiga]+[A] allows you to choose all lines (or none).

It is also possible to press the letters/numbers on the keyboard to select the first file starting with them. Hold down the [Shift] key and the selection will be on the first corresponding drawer.

#### - Icon view :

You can click each file/drawer by pressing the [Shift] key. Files/drawers are added to the current selection. If the item was already selected, it is then not longer the case.

You can also use the keyboard:

- The [←], [→], [↑], [↓], [home] and [End] keys allow you to respectively select the previous, next, "above", "below", the first and the last item. [Alt]/[Ctrl]+[↑] allows you to choose the first one in the list and [Alt]/[Ctrl]+[↓] the last one.
- You can hold down the [Alt] key and use the [←] and [→] arrows to select the previous or next item. The [Shift] key can be combined with [Home] and [End] to add all items from the beginning or until end to the selection. [Amiga]+[A] allows you to choose all the items (or none).

It is also possible to press the letters/numbers on the keyboard to select the first file starting with them. Hold down the [Shift] key and the selection will be on the first corresponding drawer.

### **Explore a drawer**

Double-click the drawer or select it then :

- Press down the mouse wheel.
- Press the [Enter] key.
- Use the menu by clicking on the right mouse button, then selecting "Examine".

Note that if you press [Ctrl] at the same time as double-clicking, a new window opens.

You can then scroll the content using the mouse wheel but also the [Pg. Up] or [Shift]+[ $\uparrow$ ] to display the previous page, [Pg. Down] or [Shift]+[ $\downarrow$ ] to display the next page.

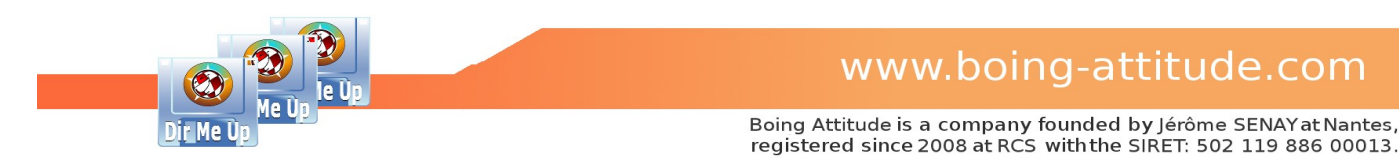

### Search for file/text

#### Goal: search for Arctic Monkeys songs.

First thing to do: set the search criteria. To do this, launch the preferences and display the "Search" tab. You can also use the keyboard shortcut [Amiga]+[F] which allows you to position yourself directly on the correct tab.

| Preferences |                                                                                                    |          |               |       |        | 26             |
|-------------|----------------------------------------------------------------------------------------------------|----------|---------------|-------|--------|----------------|
| General     | Third-party                                                                                                    | Software | Display       |       | Search |                |
| Criteria    | Extension                                                                                                    |          |               |       | Туре   | C Music/Sound  |
| Case sensit | ive<br>Modified C<br>earch                                                                                                    | before   |               |       |        | <b></b> ¢      |
| Scripts     | Size 🕑 lov                                                                                                    | ver than |               |       |        | мв             |
| Executables | 5                                                                                                    |          |               |       |        |                |
| Locations   |                                                                                                    |          |               |       |        |                |
| Current     | Volumes/Assigns<br>AmigaOS:<br>CLE_BA:<br>Création:<br>Données:<br>Logiciels:<br>Logiciels:<br>RAM Disk:<br>Temporaire:<br>_c_programmes: |          |               | Other |        |                |
| <u>!</u>    | <u>о</u> к                                                                                                    |          | <u>R</u> eset |       |        | <u>C</u> ancel |

### 1 Criteria

- The "Within file" checkmark is undoubtedly the most discriminating. Activated, it allows you to search for text within files. For now, let's leave it unchecked because we want to identify songs by name, regardless of the content.

- The "Extension" field allows to limit the search to all elements that have the corresponding extension.

- The "Type" drop-down list allows you to choose the type of elements you want to search on. Given the kind of the "hunt", let's select "Music/Sound".

- The "Case sensitive" check mark differentiates between lowercase and uppercase letters. I'm not sure that the spelling of the group "Arctic Monkeys" is correct, so let's leave it unchecked.

- The "Recursive Search" check mark allows you not to be limited to the content of the chosen location but also in its entire tree structure. Let's check it so we don't forget to also search the contents of the drawers.

- The "Scripts" check box allows you to refine the search if enabled by only processing files with the "script" attribute enabled.

- The "Executables" check mark allows you to refine the search if enabled by only processing files with the "executable" attribute enabled.

- The "Modified" drop-down list and associated boxes allow you to filter the search on file timestamps.

- The "Size" drop-down list and associated boxes allow you to restrict the search based on file size.

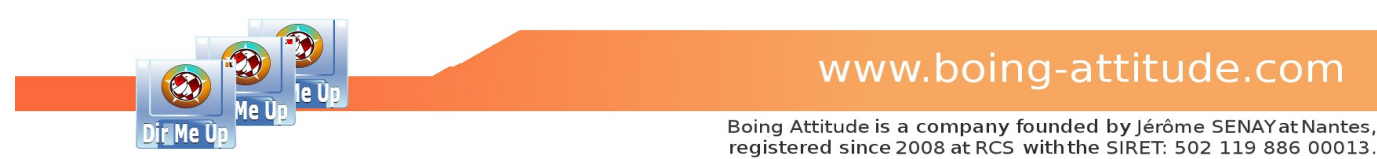

### 2 Locations

The "Current" check mark allows you to search in the current location. The search can also be done in all the locations selected in the "Volumes/Assigns" and "Others" lists (which allows you to add your own locations).

| Dir Me Up 4.00 [_musique:] |                                                      |                                                                                                    |                                                        |              |         |                                            |         |          | 895  |
|----------------------------|------------------------------------------------------|----------------------------------------------------------------------------------------------------|--------------------------------------------------------|--------------|---------|--------------------------------------------|---------|----------|------|
| S. C. 3+++                 |                                                      |                                                                                                    |                                                        |              |         |                                            | 5 陼 🦗 🌠 |          | 1+1+ |
| C Assigns                  | _musique: D                                          |                                                                                                    |                                                        |              |         |                                            |         | 1 Arctic | A    |
|                            | Artistes<br>Bestof<br>Boys Bands<br>Compil<br>Medley | e Date<br>25/11/2017 10h02<br>18/10/2023 14h24<br>01/03/2015 12h26<br>04/10/2023 16h57<br>25/08/2015 15h37 | Type<br>Drawer<br>Drawer<br>Drawer<br>Drawer<br>Drawer | Extension    | Comment | Attributes<br>RwED<br>RwED<br>RwED<br>RwED |         | 2        | 3    |
| Dir Me Up                  |                                                      | 5 drawer                                                                                                   | rs, 0 file,                                            | 0 link (0+ t | oytes)  |                                            |         |          |      |

After validating the preferences, let's click on the binoculars to enter search mode, because by default, we perform a simple filter only on the current location.

2 Now let's enter "Arctic" to identify all files that include this word, which should allow us to identify all songs of the band stored in the "\_music:" assignment. You have a few seconds to enter or even correct the text. Then, wait without pressing the [Enter] key for the search to launch automatically. If the mouse pointer remains on this area, the currently activated criteria are displayed in a tooltip.

3 The "eraser" button allows you to erase the current entry.

You can click in the search box, but without entering anything. In this case, the defined criteria will be used. In our case for example, this would allow searching for all related files such as sound or music, without taking the name into account.

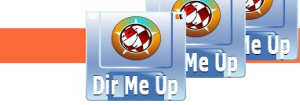

| Dir Me Up 4.00           |                                                                                                    |                                                                                                    |                                                                                                    | E                                                                                                    | 996  |
|--------------------------|----------------------------------------------------------------------------------------------------|----------------------------------------------------------------------------------------------------|----------------------------------------------------------------------------------------------------|----------------------------------------------------------------------------------------------------|------|
|                          | The to defer ford t                                                                                                    |                                                                                                    | ke ? Arias                                                                                                    | C 25%                                                                                                    | titt |
| C Searches               | 9                                                                                                    |                                                                                                    |                                                                                                    | ii 📃                                                                                                    | 1    |
| 🖄 Arctic Musique/Son     | Name                                                                                                    | Size                                                                                                    | Date                                                                                                    | Туре                                                                                                    | Exte |
|                          | O10_Arctic Monkeys - Do I Wanna Know (Official Video).mp3     O10_Arctic Monkeys - Do I Wanna Know (Official Video).mp3     O10_Arctic Monkeys - Do I Wanna Know (Official Video).mp3     O10_Arctic Monkeys - Do I Wanna Know (Official Video).mp3     O25_Arctic Monkeys - A Certain Romance.mp3     O25_Arctic Monkeys - R U Minemp3     O32_Arctic Monkeys - R U Minemp3     O3_Arctic Monkeys - R U Minemp3     O3_Arctic Monkeys - R U Minemp3     O3_Arctic Monkeys - R U Mine_mp3     O3_Arctic Monkeys - R U Mine_mp3     O3_Arctic Monkeys - R U Mine_mp3     O3_Arctic Monkeys - R U Mine_mp3     O3_Arctic Monkeys - R U Mine_mp3     A Qet_arntic Monkeys - R U Mine_mp3     A Qet_arntic Monkeys - R U Mine_mp3     A Certain Romance Mines - Monkeys.mp3     A Certain Romance Mines - Arctic Monkeys.mp3     Arctic Monkeys - Grigin Lighting (Official Video).mp3     Arctic Monkeys - Crigin Lighting (Official Video).mp3     Arctic Monkeys - D I Wanna Know (Official Video).mp3     Arctic Monkeys - D I Wanna Know (Official Video).mp3     Arctic Monkeys - D I Wanna Know (Official Video).mp3     Arctic Monkeys - D I Wanna Know (Official Video).mp3     Arctic Monkeys - D I Wanna Know (Official Video).mp3     Arctic Monkeys - R Lales Of San Francisco (Official Video)(Domino Records).mp3     Arctic Monkeys - Fluorescent Adolescent - WTH LYRICS 1.mp3     Arctic Monkeys - Fluorescent Adolescent Lyrics.mp3 | $\begin{array}{c} 4&256&528\\ 4&256&528\\ 4&256&528\\ 5&125&465\\ 3&836&479\\ 3&127&607\\ 5&3217&607\\ 5&341&132\\ 2&840&900\\ 5&305&187\\ 5&305&187\\ 3&305&187\\ 3&3$ | 28/12/2013 17<br>28/12/2013 17<br>28/12/2013 16<br>17/09/2014 15<br>29/10/2014 15<br>29/10/2014 15<br>29/10/2014 15<br>29/10/2014 10<br>13/06/2013 18<br>15/06/2013 13<br>06/07/2013 10<br>06/08/2017 10<br>04/08/2017 10<br>04/08/2017 11<br>2/03/2017 15<br>04/08/2017 11<br>2/03/2017 15<br>04/08/2017 11<br>15/04/2015 11<br>04/08/2017 11 | h24 Music/Sound<br>h24 Music/Sound<br>h26 Music/Sound<br>h26 Music/Sound<br>h27 Music/Sound<br>h28 Music/Sound<br>h34 Music/Sound<br>h34 Music/Sound<br>h35 Music/Sound<br>h35 Music/Sound<br>h44 Music/Sound<br>h44 Music/Sound<br>h25 Music/Sound<br>h27 Music/Sound<br>h27 Music/Sound<br>h28 Music/Sound<br>h28 Music/Sound<br>h29 Music/Sound<br>h29 Music/Sound<br>h29 Music/Sound |      |
| Dir Me Up                | Search: Arctic Musique/Son<br>(_musique:)<br>Date: 23/07/2024 14h53                                                                                                    |                                                                                                    |                                                                                                    |                                                                                                    |      |
| Boing Attitude © 2013-24 | 0 drawer, 38 files, 0 link (136.04 MB)                                                                                                    |                                                                                                    |                                                                                                    | ir Me Up                                                                                                    |      |

The search is launched: as this processing can be a little long, our double progress bar is back in action to show us the progress of the processing. Once it's completed, the search view is automatically displayed.

The result of our search, whose name is automatically determined using the main criteria, is selected. In our case, this gives "Arctic Music/Sound".

**6** The list of songs found is displayed, with all the usual attributes.

7 The preview field indicates important information such as the name of the search, the location(s) involved, the date and time of processing as well as the number of items found (here: 38).

8 You can delete the search if you want.

9 You can even restart the search if you wish. Which can be practical because we see in the search result that there are a few duplicates. After cleaning up, we can just check it by refreshing the search.

| Dir Me Up 4.00 [_musique:Com | pil/Medley 12/]                                             |          |                   |                | 826  |
|------------------------------|-------------------------------------------------------------|----------|-------------------|----------------|------|
|                              | R 🗈 🙍 🧕 👘 🖉                                                 | 🗡 🖪      | 🍀 🍞 👷             | r<br>EXT C 25% | 1+++ |
| C Searches                   | _musique: D Compil D Medley 12 D                            |          |                   | ,              |      |
| S Arctic Music/Sound         | Name                                                        | Size     | Date              | Туре           | Exte |
| 🖄 Arctic Musique/Son         | 🗊 010 Arctic Monkeys - Do I Wanna Know (Official Video).mp3 | 4 256 52 | 8 28/12/2013 17h2 | 4 Music/Soun   | d r  |
|                              | 010 Arctic Monkeys - Do I Wanna Know (Official Video).mp3   | 4 256 52 | 8 28/12/2013 17h2 | 4 Music/Soun   | d r  |
| 10                           | 010 Arctic Monkeys - Do I Wanna Know (Official Video).mp3   | 4 256 52 | 8 28/12/2013 16h2 | 4 Music/Soun   | d r  |
|                              | 016 Arctic Monkeys - A Certain Romance.mp3                  | 5 125 46 | 5 17/09/2014 18h4 | 6 Music/Soun   | d r  |
|                              | 0.025 Arctic Monkeys, Leave Before The Lights Come On mp3   | 3 836 /1 | 9 10/07/2014 15h2 | 7 Music/Soun   | d r  |

**10** You can of course select one of the files found and apply all the usual actions to it.

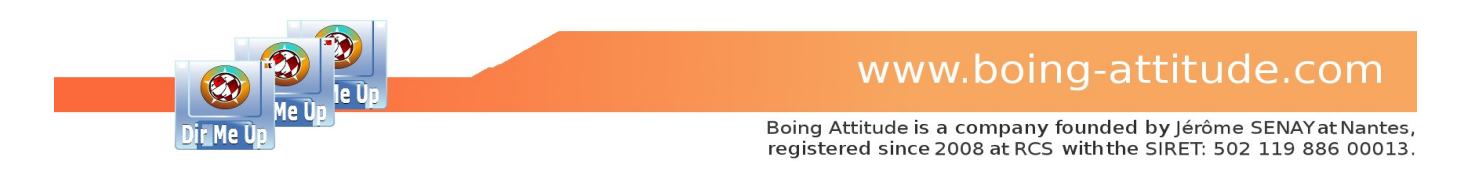

Goal: find in which sources the RefreshWindow statement is used.

| Preferences                                                                                              |                  | 26             |
|----------------------------------------------------------------------------------------------------|------------------|----------------|
| General Third-party                                                                                      | Software Display | Search         |
| Criteria                                                                                                 |                  | 2 ype C Source |
| Case sensitive<br>Modified<br>Recursive Search                                                           | before           |                |
| Scripts Size Clo                                                                                         | wer than         | МВ             |
| Executables                                                                                              |                  |                |
| Locations                                                                                                | Other            |                |
| AmigaOS:<br>CLE_BA:<br>Création:<br>Données:<br>Logiciels:<br>RAM Disk:<br>Temporaire:<br>_c_programmes: |                  |                |
| <u>o</u> ĸ                                                                                               | <u>R</u> eset    | <u>C</u> ancel |

Back on the preferences, check "Within file" because this time, we will explore the content of the elements to find out if the instruction has been used.

2 Select "Source" from the Type drop-down list.

3 Don't forget to validate your new search criteria.

| Dir Me Up 4.00 [_c_programme | es:]                 |      |                  |        |           |         |            | <b>=</b>     | 96   |
|------------------------------|----------------------|------|------------------|--------|-----------|---------|------------|--------------|------|
| 886 B++                      | dhd 🛅 d d            |      | DDDI             |        |           | 6 🗮     |            | 7 C 25%      | t+t+ |
| C Vol./Assigns               | _c_programmes: D     |      |                  |        |           |         | 4          | RefreshWindo | A    |
| 🔮 AmigaOS: (DH0:)            | Name                 | Size | Date             | Туре   | Extension | Comment | Attributes |              |      |
| CLE_BA: (USB0:)              | AskMeUp_Demo         |      | 21/07/2024 16h47 | Drawer |           |         | RWED       |              |      |
| Creation: (DH1:)             | AskMeUp_XXL          |      | 21/07/2024 16h47 | Drawer |           |         | RWED       |              |      |
| Donnees: (DH4:)              | AskMeUp_XXL_Cryptage |      | 12/07/2024 17h55 | Drawer |           |         | RWED       |              |      |

4 Type "RefreshWindow" in the search box.

| Dir Me Up 4.00                |              |           |                  |            |           |           |                 | 196  |
|-------------------------------|--------------|-----------|------------------|------------|-----------|-----------|-----------------|------|
|                               |              | DU        |                  |            |           | <b>1</b>  | . 🌺 🍸 👬 🔐 🕫 25% | t+t+ |
| C Searches                    |              |           |                  |            |           |           | 🤾 🛝 📃           |      |
| [ 🔊 RefreshWindowFram Sourc 🧹 | 5 ame        | Size      | Date             | Туре       | Extension | Comment A | Attributes      |      |
| S Arctic Music/Sound          | AskMeUp_test | 1 418 022 | 13/03/2017 18h51 | Executable | 9         |           | RWED            |      |
|                               | 👧 chxarc.c   | 18 088    | 18/06/2024 15h56 | Source     | С         |           | -RWED           |      |
|                               | rt chxcol.c  | 16 483    | 18/06/2024 15h53 | Source     | С         |           | -RWED           |      |
|                               |              |           |                  | _          |           |           |                 |      |

5 The result of the new search is automatically displayed.

Dir Me Up

Boing Attitude is a company founded by Jérôme SENAY at Nantes, registered since 2008 at RCS with the SIRET: 502 119 886 00013.

### Examine a file

Double-click the file or select it then:

- Press down the mouse wheel.
- Press the [Enter] key,
- Use the menu by clicking on the right mouse button, then selecting "Examine".

"Examine" may correspond to visualize an image, view a video, read a text file, listen to music, ...

### Preview a file

Simply select the file. Images, icons, "text" files and volumes can be previewed. Below is an example of a text file.

| Dir Me Up 4.00 [AmigaOS:Doct                                                                                                    | umentation/]                                                                                                    |                                                                                                    |                                                                                                    | 884       |
|----------------------------------------------------------------------------------------------------|----------------------------------------------------------------------------------------------------|----------------------------------------------------------------------------------------------------|----------------------------------------------------------------------------------------------------|-----------|
| S & #++                                                                                                    | 🔎 🛅 🖌 📰                                                                                                    | 🗾 🛃 📮 🏓 🦸                                                                                                    | 🍳 🔰 🗡 📔 🍬 ??                                                                                                    |           |
| C Volumes                                                                                                    | AmigaOS: Documentation                                                                                                    | n Þ                                                                                                    |                                                                                                    | 🔍 👬 📃 🗛 🕵 |
| <ul> <li>AmigaOS: (DH0:)</li> <li>CLE_BA: (USB0:)</li> <li>Création: (DH1:)</li> <li>Données: (DH4:)</li> <li>Logiciels: (DH2:)</li> <li>RAM Disk: (RAM:)</li> <li>Temporaire: (DH3:)</li> </ul> | Name Charsets.doc con-handler.doc COPVING_libata COPVING_renderlib_guigfxlib CrossDOSFileSystem.txt enulators.readme filesysbox.txt Fonts.doc Help.doc Keyboards.doc Keymaps.doc mounter_readme gopenamiga.org.txt | Size         Date         Type           9 831         08/J0/2014 19h42         Text           10 775         22/02/2018 08h48         Text           18 729         12/01/2021 10h44         1661         12/01/2021 10h44           1 660         08/J0/2014 19h42         Text           173         08/01/2014 19h42         Text           1868         23/10/2017 18h27         Text           789         27/12/2015 16h11         Text           19 60         08/10/2014 19h42         Text           10 60         08/10/2014 19h42         Text           10 60         08/10/2014 19h42         Text           13 68/0/2014 19h42         Text         1660           10 680         08/10/2014 19h42         Text           1886         08/10/2014 19h42         Text | Extension Comment Attributes<br>docRWED<br>RW-D<br>RW-D<br>RW-D<br>bxtRW-D<br>txtRW-D<br>docRWED<br>docRWED<br>docRWED<br>docRWED<br>txtRWED<br>txtRWED                  |           |
|                                                                                                    | ram.doc<br>ramdrve.dev.doc<br>ScreenModes.doc<br>Startup-Sound.txt<br>usb_fd.hub_readme<br>usb_massstorage_readme<br>usb_ohci.readme<br>Workbench-ARexx.doc                                                        | 2 789         09/12/2019 10h29         Text           917         22/02/2015 22h41         Text           7 620         08/01/2018 19h01         Text           64         08/10/2018 19h01         Text           26         05/09/2018 23h09         2           27         05/09/2018 23h09         2           747         05/09/2018 23h10         52 585 08/01/2018 19h59                                                                                                    | doc        RWED           doc        RWD           doc        RWD           txt        RWD          RW-D        RW-D          RW-D        RW-D           doc        RW-D |           |
| Dir Me Up                                                                                                    | This is a description of special or<br>CrossDOSFilesystem V52.2 and<br>Mounting specific partitions<br>====================================                                                                        | non-obvious features in<br>beyond.<br>=========<br>any kind of FAT12, FAT16, or FAT3                                                                                                    | 2 🛆                                                                                                    | TEXT      |
|                                                                                                    |                                                                                                    |                                                                                                    |                                                                                                    | 4         |

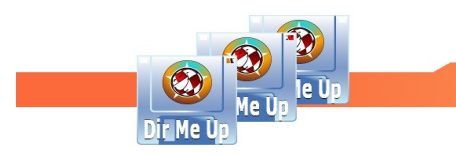

# Filter files/drawers on their name

<u>Goal</u>: selection of the "Nantes" drawer.

| Dir Me Up 4.00 [Données:Ima | iges/Photos/]                                       | <b>33</b> 5 |
|-----------------------------|-----------------------------------------------------|-------------|
| <u>8 6 3+</u> +             | <u> </u>                                            | G 50%       |
| C Volumes                   | Données: D Images D Photos D                        |             |
| AmigaOS: (DH0:)             | Name Size Date Type Extension Comment               | Attributes  |
| CLE_BA: (USB0:)             | Amiga 06/04/2024 23h34 Drawer                       | RWED        |
| Creation: (DH1:)            | Arnis 02/12/2019 14h06 Drawer                       | RWED        |
| Donnees: (DH4:)             | Appart 25/02/2015 18h24 Drawer                      | RWED        |
| Data Disk (DAL)             | Boing Attitude 01/08/2017 10h02 Drawer              | RWED        |
| Tampagaina (DU2)            | Copro 25/02/2015 18h25 Drawer                       | RWED        |
| i remporaire: (DH3:)        | Cuisine 25/02/2015 18h25 Drawer                     | RWED        |
|                             | Evenements 25/02/2015 18h25 Drawer                  | RWED        |
|                             | Famille 21/11/2023 16h03 Drawer                     | RWED        |
|                             | Nantes 25/02/2015 18h21 Drawer                      | RWED        |
|                             | Nature 16/08/2015 11h15 Drawer                      | RWED        |
|                             | Voyages 15/08/2021 10h14 Drawer                     | RWED        |
|                             | 🐱 P1030033.JPG 5 020 672 02/05/2019 18h16 Image JPG | RW-D        |
|                             | K P1030035.JPG 4 912 128 02/05/2019 18h16 Image JPG | RW-D        |
|                             | 陆 P1030037.JPG 4 948 992 02/05/2019 18h16 Image JPG | RW-D        |
|                             | K P1030044.JPG 4 802 560 02/05/2019 18h16 Image JPG | RW-D        |
|                             | 陆 P1030081.PG 7 032 551 26/12/2020 17h56 Image JPG  | RW-D        |
|                             | K P1030083.JPG 4 990 976 02/05/2019 18h15 Image JPG | RW-D        |
|                             | 陆 P1030100.PG 5 073 408 02/05/2019 18h15 Image JPG  | RW-D        |
|                             | K P1030101,PG 5 049 856 02/05/2019 18h15 Image PG   | RW-D        |
|                             | N= P1030102, PG 4 947 968 02/05/2019 18h15 Image PG | RW-D        |
|                             | 🚾 P1030103.PG 5 248 000 02/05/2019 18h15 Image IPG  | RW-D        |
|                             |                                                     |             |
| Dir Me Up                   | 11 drawers, 10 files, 0 link (49.62+ MB)            |             |
| Boing Attitude © 2013-24    |                                                     | Dir Me Up   |
|                             |                                                     |             |

**1** Enter "Nan" in the filter gadget.

| Dir Me Up 4.00 [Données:Imag                                                                                                    | jes/Photos/]                                                                                                    |
|----------------------------------------------------------------------------------------------------|----------------------------------------------------------------------------------------------------|
|                                                                                                    | A 🔁 💆 🖉 🖉 🖉 🖉 🖉 🌾 🖓 📑 🕺 🚰 🙀 🖉 👘                                                                                                  |
| C Volumes                                                                                                    | Données: D Images D Photos D 🕅 Nan 🗛                                                                                             |
| AmigaOS: (DH0:)<br>CLE_BA: (USB0:)<br>Création: (DH1:)<br>Données: (DH4:)<br>Logiciels: (DH2:)<br>RAM Disk: (RAM:)<br>Temporaire: (DH3:) | Name     Size     Date     Type     Extension     Comment     Attributes       Nantes     2     015     18h21     Drawer    RWED |
|                                                                                                    |                                                                                                    |
| Dir Me Up                                                                                                    | 1 drawer, 0 file, 0 link (0+ bytes) selected                                                                                     |

2 Only "Nantes" drawer is displayed. select it.

Note: You can also press [Shift] + [n] ("N" as "Nantes") to select it directly.

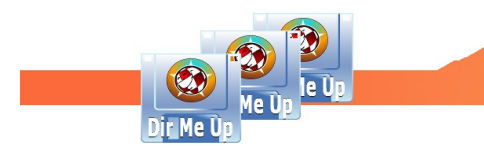

# **Rename files/drawers**

| Dir Me Up 4.00 [Données:Imag        | es/Photos/Nantes/Brute/]                                                                                         |                                      | 604                          |
|-------------------------------------|----------------------------------------------------------------------------------------------------|--------------------------------------|------------------------------|
| S. C. St.                           | 유ᄩ 🕨 📋 🧖                                                                                                    | 🔎 🗭 🕫 🖗 🔰  🗡                         | 144 Text                     |
| C Volumes                           | Données: D Images D Photos D N                                                                                   | lantes D Brute D                     | A 👬 🔜 🗛                      |
| ArnigaOS: (DH0:)                    | Name                                                                                                    | Size Date Type                       | Extension Comment Attributes |
| CLE_BA: (USB0:)<br>Création: (DH1:) | MGP0349.JPG                                                                                                    | 3 360 812 06/03/2012 13h15 Image     | JPGRWED                      |
| Données: (DH4:)                     | IMGP0350.JPG                                                                                                    | 3 355 874 06/03/2012 13h15 Image     | JPGRWED                      |
| Logiciels: (DH2:)                   | IMGP0352.JPG                                                                                                    | 3 426 521 07/03/2013 15h13 Image     | IPGRWED                      |
| RAM Disk: (RAM:)                    | IMGP0353.jPG                                                                                                    | 3 423 105 07/03/2013 15h13 Image     | JPGRWED                      |
| Temporaire. (DH3.)                  | MGP0354.JPG                                                                                                    | 3 161 682 07/03/2013 15h13 Image     | JPGRWED                      |
| 1                                   |                                                                                                    | 3 201 811 07/03/2013 15h13 Image     | JPGRWED                      |
|                                     | IMGP0359.IPG                                                                                                    | 3 544 010 06/03/2012 13h18 Image     | IPGRWED                      |
|                                     | E procession                                                                                                    | 0.475 440 00/00/0010 101.10          | RWED                         |
|                                     | E Rename                                                                                                    |                                      | RWED                         |
|                                     | Name IMGP0349.JPG IMGP03                                                                                         | 49_001.JPG, IMGP0349_002.JPG, IMGP03 | 349_00 3RWED                 |
|                                     |                                                                                                    |                                      | RWED                         |
|                                     | <u>Update</u>                                                                                                    | <u>C</u> ancel                       | RWED                         |
|                                     |                                                                                                    |                                      | RWED                         |
|                                     | MGP0369.JPG                                                                                                    | 3 326 168 07/03/2013 15h14 Image     | IPGRWED                      |
|                                     | IMGP0370.JPG                                                                                                    | 3 523 714 07/03/2013 15h14 Image     | JPGRWED                      |
|                                     | IMGP0371.JPG                                                                                                    | 3 389 614 07/03/2013 15h14 Image     | JPGRWED                      |
|                                     | IMGP0373.IPG                                                                                                    | 3 339 381 07/03/2013 15h15 Image     | IPGRWED                      |
|                                     | and the second second second second second second second second second second second second second second second | inal Edition                         |                              |
| Dir Me Up                           |                                                                                                    |                                      |                              |
|                                     |                                                                                                    |                                      |                              |
|                                     | 0 drawer, 187 files, 0                                                                                           | link (595.30 MB) selected            |                              |
|                                     |                                                                                                    |                                      |                              |
|                                     |                                                                                                    |                                      | Dir Mo Un                    |
| Boing Attitude © 2013-24            |                                                                                                    |                                      |                              |
|                                     |                                                                                                    |                                      | 4                            |

<u>Goal</u>: rename homogeneously the images of the "Nantes" drawer.

Select the files you want to rename by clicking on the left mouse button and dragging the mouse down. You can also select all elements (with [Amiga]+[A] for example).

2 Click the "Rename" button. You can also press the [Amiga]+[R] keys or select "Rename" from the menu. A window appears. By default, the name of the first selected file appears. A preview of the renaming is displayed in 3.

|   | IMGP0359.JPG                 | 3 544 010 06/03/2013 13h13 Image jPG                                                           |
|---|------------------------------|------------------------------------------------------------------------------------------------|
|   | 🛛 Rename                     | 26                                                                                             |
| 4 | Name Nantes.jpg              | Nantes_001.jpg, Nantes_002.jpg, Nantes_003.jpg,                                                |
|   |                              |                                                                                                |
|   | <u>U</u> pdate               | <u>C</u> ancel                                                                                 |
|   |                              | <u>C</u> ancel                                                                                 |
|   | IMGP0307.jPG                 | <u>C</u> ancel<br>3 392 013 00/03/2012 13120 mage jr-0<br>3 326 168 07/03/2013 15h14 image JPG |
|   | IMGP0369.JPG<br>IMGP0370.JPG | <u>Cancel</u><br>3 326 168 07/03/2013 15h14 Image JPG<br>3 523 714 07/03/2013 15h14 Image JPG  |

4 Enter the new name with the appropriate extension, here "Nantes.jpg".

Click the [Update] button.

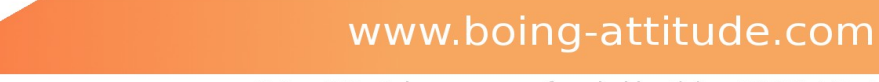

| Dir Me Up 4.00 [Données:Image                                                                                                    | es/Photos/Nantes/B                                                                                                    | rute/]                                                                                                    |                                                                                                    |                                                                                                    |                                                                                                    |         |                                                                          |     |   | E          | 986           |
|----------------------------------------------------------------------------------------------------|----------------------------------------------------------------------------------------------------|----------------------------------------------------------------------------------------------------|----------------------------------------------------------------------------------------------------|----------------------------------------------------------------------------------------------------|----------------------------------------------------------------------------------------------------|---------|--------------------------------------------------------------------------|-----|---|------------|---------------|
| S                                                                                                    | DIED (                                                                                                    |                                                                                                    |                                                                                                    |                                                                                                    | BDI                                                                                                    |         |                                                                          | 6   | ? | ME C 50%   | † <b>†</b> †† |
| C Volumes                                                                                                    | Données: D In                                                                                                    | nages ▷                                                                                                    | Photos D                                                                                                    | Nantes D                                                                                                    | Brute D                                                                                                    |         |                                                                          |     |   | 🧶 <b>H</b> | A             |
| AmigaOS: (DH0:)<br>CLE BA: (USB0:)<br>Création: (DH1:)<br>Dogicies: (DH2:)<br>RAM Disk: (RAM:)<br>Temporaire: (DH3:)<br>6<br>Dir Me Up | Name      Nantes_001.jp     Nantes_003.jp     Nantes_003.jp     Nantes_004.jp     Nantes_004.jp     Nantes_005.jp     Nantes_005.jp     Nantes_005.jp     Nantes_001.jp     Nantes_010.jp     Nantes_012.jp     Nantes_012.jp     Nantes_013.jp     Nantes_014.jp     Nantes_015.jp     Nantes_015.jp | Size<br>g 3 360 81<br>g 3 355 87<br>g 3 388 43<br>g 3 426 52<br>g 3 422 10<br>g 3 201 81<br>g 3 201 81<br>g 3 201 81<br>g 3 201 81<br>g 3 475 44<br>g 3 475 44<br>g 3 475 44<br>g 3 475 44<br>g 3 279 73<br>g 3 477 13<br>g 3 329 61<br>g 3 329 61<br>g 3 523 71<br>g 3 329 61<br>g 3 523 71<br>g 3 329 61<br>g 3 523 71<br>g 3 329 61<br>g 3 523 71<br>g 3 329 61<br>g 3 523 71<br>g 3 523 71 | Date<br>Date<br>2 06/03/2012<br>4 06/03/2012<br>6 07/03/2013<br>1 07/03/2013<br>1 07/03/2013<br>1 07/03/2013<br>1 07/03/2013<br>0 06/03/2012<br>7 06/03/2012<br>1 06/03/2012<br>8 07/03/2013<br>1 07/03/2013<br>1 07 | Typ<br>13h15 Ima<br>13h15 Ima<br>13h13 Ima<br>15h13 Ima<br>15h13 Ima<br>15h13 Ima<br>15h13 Ima<br>13h19 Ima<br>13h19 Ima<br>13h19 Ima<br>13h14 Ima<br>13h14 Ima<br>13h20 Ima<br>13h14 Ima<br>13h20 Ima<br>13h14 Ima<br>13h21 Ima<br>13h14 Ima | Extension           je         jpg           je         jpg           < | Comment | Attribut<br>RWED<br>RWED<br>RWED<br>RWED<br>RWED<br>RWED<br>RWED<br>RWED | .es |   |            |               |
| Boing Attitude © 2013-24                                                                                                    |                                                                                                    |                                                                                                    |                                                                                                    |                                                                                                    |                                                                                                    |         |                                                                          |     | Ā | Dir Me Üp  |               |

Files are renamed as follows: Nantes\_nnn.jpg where nnn is a counter. It's inserted before the extension. Note the leading zeros are added to keep sorting always consistent. Without leading zeros, we'd get a sorted list as follows: ...\_1.jpg, ...\_10.jpg, \_100.jpg, ...\_2,png, ...

#### Note :

<sup>-</sup> If the .info files are not displayed, they are also renamed.

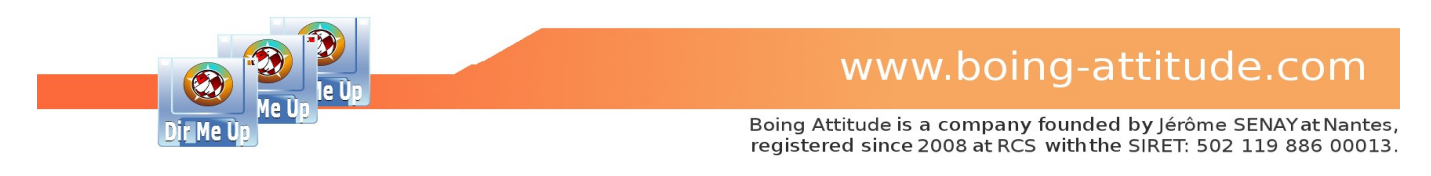

Goal: rename heterogeneously some images of the "Nantes" drawer.

| Dir Me Up 4.00 [Données:Imaç | es/Photos/Nantes/Brute/]                                               | 604        |
|------------------------------|------------------------------------------------------------------------|------------|
|                              |                                                                        |            |
| C volumes                    | Donnees: D Images D Photos D Nances D Brute D                          |            |
| AmigaOS: (DH0:)              | Name Size Date Type Extension Comment Attributes                       | 22         |
| CLE_BA: (USB0:) 1            | Nantes_001.jpg 3 360 812 06/03/2012 13h15 Image jpgRWEDRWED            |            |
| Données: (DH4:)              | Nantes_002.jpg 3 355 874 06/03/2012 13h15 Image jpgRWED                |            |
| Logiciels: (DH2:)            | Nantes_003.jpg 3 388 436 07/03/2013 15h13 image jpgRWED                |            |
| 🔳 RAM Disk: (RAM:)           | Nantes 005.jpg 3 423 105 07/03/2013 15h13 Image jpg                    |            |
| Temporaire: (DH3:)           | Nantes_006.jpg 3 161 682 07/03/2013 15h13 Image jpgRWED                |            |
|                              | Kantes_007.jpg 3 201 811 07/03/2013 15h13 Image jpgRWED                |            |
|                              | Rename PIG                                                             |            |
| 8                            |                                                                        |            |
|                              | Enter one single name                                                  |            |
|                              | Name Nantes_001.jpg Nantes_001_1.jpg, Nantes_001_2.jpg, Nantes_001_3.j |            |
|                              | Enter multiple pames                                                   |            |
|                              |                                                                        |            |
|                              | Nantes_bridge.jpg Nantes_carousel.j Nantes_boat.jpg Nantes_Loire.jpg   |            |
|                              | Lindeta Canad                                                          |            |
|                              |                                                                        |            |
|                              |                                                                        |            |
|                              | Nantes 021.jpg 3 33 / 1 07/03/2013 15h15 Image jpgRWED                 |            |
|                              |                                                                        |            |
| Dir Me Up                    |                                                                        |            |
|                              |                                                                        |            |
|                              | 0 drawer, 4 files, 0 link (12.90 MB) selected                          |            |
|                              |                                                                        |            |
|                              |                                                                        | Dir Mo Ilp |
| Boing Attitude © 2013-24     |                                                                        |            |
|                              |                                                                        | 1          |

Select the files you want to rename by clicking on the left mouse button and dragging the mouse down. You can also click each file by pressing the [Shift] key.

The differentiated renaming can be done on 8 items maximum.

2 Click the "Rename" button. You can also press the [Amiga]+[R] keys or select "Rename" from the menu. A window appears. By default, the name of the first selected file is displayed.

<sup>3</sup> Tick the "Enter multiple names" check box then modify the names of the selected files. In our example, we will specify the subject of the chosen photos ("bridge", "carousel", "boat" and "Loire").

4 Click the [Update] button.

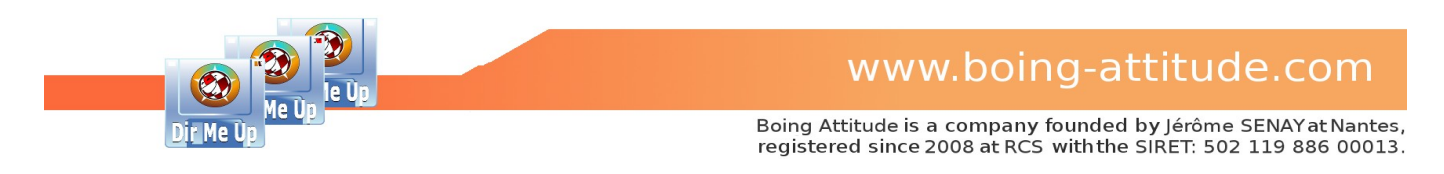

# **Comment files/drawers**

| Dir Me Up 4.00 [Données:Imag                                                                                                    | jes/Photos/Nantes/Brute/]                                                                                                    | 820           |
|----------------------------------------------------------------------------------------------------|----------------------------------------------------------------------------------------------------|---------------|
|                                                                                                    | P 🕞 🕨 💼 🤷 🖉 🌌 🗩 🦸 🍳 🔰 🗡 🎼 🗤 🖻 💷 🔐                                                                                                    | † <b>+</b> †† |
| C Volumes                                                                                                    | Données: D Images D Photos D Nantes D Brute D                                                                                                    | A             |
| AmigaOS: (DH0.)<br>CLE DA: (USB0:)<br>Création: (DH1.)<br>Données: (DH4.)<br>Logiciels: (DH2.)<br>RAM Disk: (RAM.)<br>Temporaire: (DH3.) | Name         Size         Date         Type         Extension         Comment         Attributes           In Nantes_002.pg         3 355 874 06/03/2012 13h15 image         pg        RWED           In Nantes_003.pg         3 355 874 06/03/2012 13h13 image         pg        RWED           In Nantes_004.pg         3 426 621 07/03/2013 15h13 image         pg        RWED           In Nantes_007.pg         3 201 811 07/03/2013 15h13 image         pg        RWED           In Nantes_007.pg         3 201 811 07/03/2013 15h13 image         pg        RWED           In Nantes_008.pg         3 060 00 07/03/2013 15h13 image         pg        RWED           In Nantes_012.pg         3 475 440 06/03/2012 13h19 image         pg        RWED           In Nantes_012.pg         3 475 440 06/03/2012 13h19 image         pg        RWED           In Nantes_012.pg         3 201 comment         Image         pg        RWED           In Nantes_013.pg         3 Image         pg        RWED        RWED           In Nantes_013.pg         3 Image         pg |               |
| Dir Me Up Boing Attitude © 2013-24                                                                                                    | 0 drawer, 187 files, 0 link (595.30 MB) selected                                                                                                    |               |

Goal: comment homogeneously the images of the "Nantes" drawer.

**1** Select the items to comment.

2 Click the "Comment" icon. You can also press the [amiga]+[O] keys or select "Comment" from the menu.

Enter the comment: here "Nantes City of the Dukes". Please note that if you don't enter a comment, you delete the comments of all the items selected.

4 Click the [Update] button.

| Dir Me Up 4.00 [Données:Imag | es/Photos/Nantes/Brute/ | ]                                                                 |                                                 |            |                                                                               |                         | 5       | 186           |
|------------------------------|-------------------------|-------------------------------------------------------------------|-------------------------------------------------|------------|-------------------------------------------------------------------------------|-------------------------|---------|---------------|
| <u>**</u>                    |                         | DDDD                                                              | <b>DDI</b>                                      | DD!        | U IV 🖹 🍝                                                                      | Prija<br>Ner<br>Al      | E 50%   | † <b>†</b> †† |
| C Volumes                    | Données: ▷ Image        | s 🗅 Photos 🗅 Na                                                   | ntes ▷ Brute                                    |            |                                                                               | ie H                    |         | A             |
| AmigaOS: (DH0:)              | Name                    | Size Date                                                         | Туре                                            | Extension  | Comment                                                                       | Attributes              |         |               |
| Création: (DH1:)             | Mantes_002.jpg          | 3 355 874 06/03/201<br>3 388 436 07/03/201<br>3 426 521 07/03/201 | 2 13h15 Image<br>3 15h13 Image<br>3 15h13 Image | jpg<br>jpg | Nantes City of The Duke<br>Nantes City of The Duke<br>Nantes City of The Duke | sRWED<br>sRWED<br>sRWED |         |               |
| Ecogiciels: (DH2:)           | Nantes_005.jpg          | 3 423 105 07/03/201<br>3 201 811 07/03/201                        | 3 15h13 Image<br>3 15h13 Image                  | jpg<br>jpg | Nantes City of The Duke<br>Nantes City of The Duke                            | sRWED<br>sRWED          |         |               |
| La remportane. (Dribly       | Nantes_008.jpg          | 3 060 600 07/03/201<br>3 544 010 06/03/201<br>3 475 440 06/03/201 | 3 15h13 Image<br>2 13h18 Image<br>2 13h19 Image | jpg<br>jpg | Nantes City of The Duke<br>Nantes City of The Duke                            | sRWED<br>sRWED          |         |               |
| #                            | Nantes_012.jpg          | 3 231 950 07/03/201<br>3 187 043 07/03/201                        | 3 15h14 Image<br>3 15h14 Image                  | jpg<br>jpg | Nantes City of The Duke<br>Nantes City of The Duke                            | sRWED<br>sRWED          |         |               |
|                              | Nantes_014.jpg          | 3 636 140 07/03/201<br>3 279 733 07/03/201<br>3 477 131 06/03/201 | 3 15h14 Image<br>3 15h14 Image<br>2 13b20 Image | 5          | Nantes City of The Duke<br>Nantes City of The Duke                            | sRWED                   |         |               |
|                              | Nantes_017.jpg          | 3 392 615 06/03/2013<br>3 326 168 07/03/2013                      | 2 13h20 Image<br>3 15h14 Image                  | jpg<br>jpg | Nantes City of The Duke<br>Nantes City of The Duke                            | sRWED                   |         |               |
|                              | Nantes_020.jpg          | 3 389 614 07/03/2013<br>3 339 381 07/03/2013                      | 3 15h14 Image<br>3 15h15 Image                  | jpg<br>jpg | Nantes City of The Duke<br>Nantes City of The Duke                            | sRWED                   |         |               |
|                              | Nantes_022.jpg          | 3 322 183 07/03/2013<br>3 470 020 07/03/2013                      | 3 15h15 Image<br>3 15h15 Image<br>3 15h15 Image | jpg<br>jpg | Nantes City of The Duke<br>Nantes City of The Duke                            | sRWED                   |         |               |
|                              | 🐱 Nantes 025.jpg        | 3 305 028 06/03/201                                               | 2 13h27 Image                                   | pqi        | Nantes City of The Duke                                                       | sRWED                   |         |               |
| Dir Me Up                    |                         | 0 drawer, 187 files,                                              | , 0 link (595.30 M                              | 4B)        |                                                                               |                         |         |               |
| Boing Attitude © 2013-24     |                         |                                                                   |                                                 |            |                                                                               | D                       | r Me Up |               |

5 The items have now the new comment "Nantes City of the Dukes".

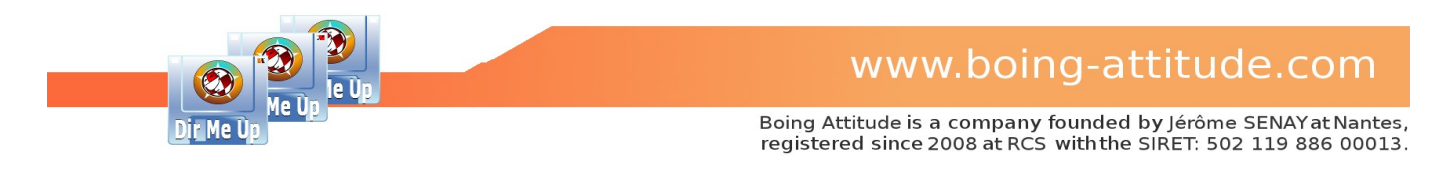

# Manage attributes of files/drawers

| Dir Me Up 4.00 [Données:Imag                                                                                                    | es/Photos/Nantes/Brute/]                                                                                                    |                                                                                                    |                                                                                                    | 60°                                                                                                    |
|----------------------------------------------------------------------------------------------------|----------------------------------------------------------------------------------------------------|----------------------------------------------------------------------------------------------------|----------------------------------------------------------------------------------------------------|----------------------------------------------------------------------------------------------------|
| S & #++                                                                                                    | 유명 🛌 📋 🍥                                                                                                    | 2                                                                                                    | 🕫 🎕 🔰 🕺 🚰                                                                                                    | 👐 🍸 👬 TEXT C 50%                                                                                                    |
| C Volumes                                                                                                    | Données: D Images D P                                                                                                    | Photos D Nantes D Brut                                                                                                    | e D                                                                                                    | A 💦 👬 🔜                                                                                                    |
| AmigaOS: (DH0:)<br>CLE BA: (USB0:)<br>Création: (DH1:)<br>Dognées: (DH4:)<br>Logicies: (DH2:)<br>RAM Disk: (RAM:)<br>Temporaire: (DH3:)<br>1 | Name         Size           Nantes_002.jpg         3 355           Nantes_003.jpg         3 388           Nantes_004.jpg         3 426           Nantes_005.jpg         3 201           Nantes_007.jpg         3 201           Nantes_009.jpg         3 640           Nantes_009.jpg         3 544           Nantes_010.jpg         3 444           Nantes_011.jpg         4 441           Nantes_015.jpg         4 441           Nantes_015.jpg         4 441           Nantes_015.jpg         4 441           Nantes_016.jpg         4 441           Nantes_017.jpg         3 339           Nantes_020.jpg         3 339           Nantes_021.jpg         3 339           Nantes_023.jpg         3 322           Nantes_023.jpg         3 322           Nantes_023.jpg         3 470           Nantes_025.jpg         3 470           Nantes_025.jpg         3 305 | Date         Type           074         06/03/2012         13h13         Image           056         07/03/2013         15h13         Image           105         07/03/2013         15h13         Image           101         07/03/2013         15h13         Image           101         07/03/2013         15h13         Image           010         06/03/2012         13h14         Image           Manage         Manage         Manage         Manage           Read         ✓         Execute         S           Update         Canc         S         S           131         43/2013         15h15         Image           131         43/2013         15h15         Image           020         07/03/2013         15h15         Image           021         15h15         Image         S           020         07/03/2013         15h15         Image           021         06/03/2013         15h15         Image           028         06/03/2013         15h15         Image | Extension Comment<br>ppg Nantes City of the E<br>ppg Nantes City of the E<br>ppg Nantes City of the E<br>ppg Nantes City of the E<br>ppg Nantes City of the E<br>ppg Nantes City of the E<br>ppg Nantes City of the E<br>Nantes City of the E<br>Nantes City of the E<br>Nantes City of the E<br>Nantes City of the E<br>Nantes City of the E<br>Nantes City of the E<br>ppg Nantes City of the E<br>ppg Nantes City of the E<br>ppg Nantes City of the E<br>ppg Nantes City of the E<br>ppg Nantes City of the E<br>ppg Nantes City of the E<br>ppg Nantes City of the E<br>ppg Nantes City of the E<br>ppg Nantes City of the E<br>ppg Nantes City of the E<br>ppg Nantes City of the E<br>ppg Nantes City of the E<br>ppg Nantes City of the E | Attributes VukesRWED VukesRWED                                                                                                    |
| Dir Me Up<br>Boing Attitude © 2013-24                                                                                                    | 0 drawe                                                                                                    | r, 187 files, 0 link (595.30 MB)                                                                                                    | selected                                                                                                    | Que transmission de la construcción de la construcción de la const |
|                                                                                                    |                                                                                                    |                                                                                                    |                                                                                                    |                                                                                                    |

Goal: disable the execute attribute of the images of the "Nantes" drawer.

Select the items you want to change the attributes.

2 Click the "Manage" icon. You can also press the [Amiga]+[M] keys or select "Manage" from the menu.

**3** Disable the "Execute" flag.

4 Click the [Update] button.

| Dir Me Up 4.00 [Données:Image       | es/Photos/Nantes/Brute/]                                                           |                                                                                        |                                     |                                                                                              |      |
|-------------------------------------|------------------------------------------------------------------------------------|----------------------------------------------------------------------------------------|-------------------------------------|----------------------------------------------------------------------------------------------|------|
|                                     | DIGD 🛅                                                                             |                                                                                        | DDD                                 | j 🗾 🚰 🗰 🗍                                                                                    |      |
| C Volumes                           | Données: D Images                                                                  | D Photos D Nantes D                                                                    | Brute                               |                                                                                              | A    |
| AmigaOS: (DH0:)                     | Name                                                                               | Size Date                                                                              | Type Extension                      | Comment Attributes                                                                           |      |
| CLE_BA: (USB0:)<br>Création: (DH1:) | <ul> <li>Nantes_002.jpg</li> <li>Nantes_003.jpg</li> <li>Nantes_004.jpg</li> </ul> | 3 355 874 06/03/2012 13h15<br>3 388 436 07/03/2013 15h13<br>3 426 521 07/03/2013 15h13 | Image jpg<br>Image jpg<br>Image jpg | Nantes City of the Dukes<br>Nantes City of the Dukes<br>Nantes City of the Dukes<br>RW-D     |      |
| RAM Disk: (RAM:)                    | Nantes_005.jpg                                                                     | 3 423 105 07/03/2013 15h13<br>3 201 811 07/03/2013 15h13                               | Image jpg<br>Image jpg              | Nantes City of the DukesRW-D<br>Nantes City of the DukesRW-D                                 |      |
| Temporaire: (DH3:)                  | Nantes_008.jpg                                                                     | 3 060 600 07/03/2013 15h13<br>3 544 010 06/03/2012 13h18<br>3 475 440 06/03/2012 13h19 | Image jpg<br>Image jpg<br>Image jpg | Nantes City of the DukesRW-D<br>Nantes City of the DukesRW-D<br>Nantes City of the DukesRW-D |      |
|                                     | Nantes_012.jpg                                                                     | 3 187 043 07/03/2013 15h14<br>3 636 140 07/03/2013 15h14                               | Image jpg<br>Image jpg<br>Image jpg | Nantes City of the DukesRW-D<br>Nantes City of the DukesRW-D<br>Nantes City of the DukesRW-D |      |
|                                     | Nantes_015.jpg<br>Nantes_016.jpg                                                   | 3 279 733 07/03/2013 15h14<br>3 477 131 06/03/2012 13h20                               | Image jpg<br>Image jpg              | Nantes City of the DukesRVD<br>Nantes City of the Dukes                                      |      |
|                                     | Nantes_017.jpg Nantes_018.jpg                                                      | 3 392 615 06/03/2012 13h20<br>3 326 168 07/03/2013 15h14                               | Image jpg<br>Image jpg              | Nantes City of the DukesR 5<br>Nantes City of the DukesR                                     |      |
|                                     | Nantes_020.jpg Nantes_021.jpg                                                      | 3 389 614 07/03/2013 15h14<br>3 339 381 07/03/2013 15h15                               | Image jpg<br>Image jpg              | Nantes City of the DukesRW-D<br>Nantes City of the DukesRW-D                                 |      |
|                                     | Nantes_022.jpg Nantes_023.jpg                                                      | 3 302 409 07/03/2013 15h15<br>3 322 183 07/03/2013 15h15                               | Image jpg<br>Image jpg              | Nantes City of the DukesRW-D<br>Nantes City of the DukesRW-D                                 |      |
|                                     | Nantes_024.jpg<br>Nantes_025.jpg                                                   | 3 470 020 07/03/2013 15h15<br>3 305 028 06/03/2012 13h27                               | lmage jpg<br>Image ipg              | Nantes City of the DukesRW-D<br>Nantes City of the DukesRW-D                                 |      |
|                                     |                                                                                    |                                                                                        |                                     |                                                                                              |      |
| Dir Me Up                           |                                                                                    | 0 drawar 187 filos 0 link (                                                            | 505 20 MP)                          |                                                                                              |      |
| Boing Attitude © 2013-24            |                                                                                    | o drawer, 107 nies, 0 link (                                                           | 393.30 MB)                          | ∂ Dir                                                                                        | MeUp |

5 The items no longer have the "execute" flag enabled.

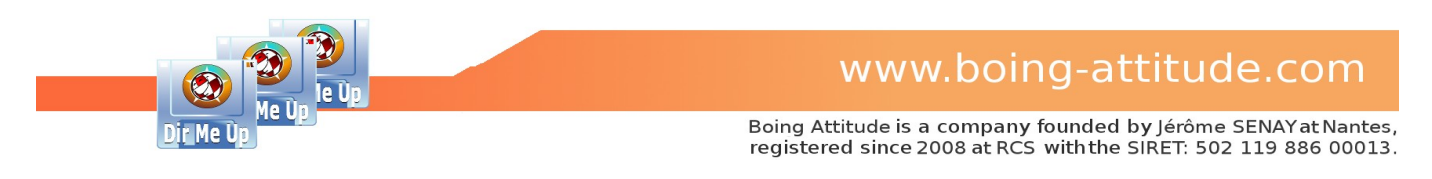

## Archive files/drawers

Goal: archive the images of the "Nantes" drawer.

| Dir Me Up 4.00 [Données:Imag                                                                                                    | as/Photos/Nantes/Brute/]                                                                                                    | 티민면 |
|----------------------------------------------------------------------------------------------------|----------------------------------------------------------------------------------------------------|-----|
|                                                                                                    | R 🗈 💆 🧳 🖉 🧷 R 🔰 🐉 🦉 📰 📰                                                                                                    | 25% |
| C Volumes                                                                                                    | Données: D Images D Photos D Nantes D Brute D 👔 🖬                                                                                                    | A   |
| AmigaOS: (DH0:)<br>CLE_BA: (USB0:)<br>Création: (DH1:)<br>Données: (DH4:)<br>Logiciels: (DH2:)<br>RAM Disk: (RAM:)<br>Temporaire: (DH3:)<br>1 | Name       Size       Date       Type       Extension       Comment       Attributes         *       Nantes_003.jpg       3 355 874 06/03/2012 13h15 Image       jpg       Nantes_014 pg       3 425 521 07/03/2013 15h13 Image       jpg       Nantes_014 pg       3 425 521 07/03/2013 15h13 Image       jpg       Nantes_016 pg       3 425 521 07/03/2013 15h13 Image       jpg       Nantes_007 jpg       3 201 811 07/03/2013 15h13 Image       jpg       Nantes_016 pg       3 306 060 07/03/2013 15h13 Image       jpg       Nantes_016 pg       3 306 060 07/03/2013 15h13 Image       jpg       Nantes_016 pg       3 306 060 07/03/2013 15h13 Image       jpg       Nantes_016 pg       Nantes_016 pg       Archive       Thes City of the Dukes       -RW-D         *       Nantes_013 jpg       Archive       Thes City of the Dukes       -RW-D       Thes City of the Dukes       -RW-D         *       Nantes_013 jpg       Archive       Thes City of the Dukes       -RW-D       Thes City of the Dukes       -RW-D       Thes City of the Dukes       -RW-D         *       Nantes_013 jpg       Jazx       Jazx       Thes City of the Dukes       -RW-D       Thes City of the Dukes       -RW-D       Thes City of the Dukes       -RW-D       Thes City of the Dukes       -RW-D       Thes City of the Dukes       -RW-D       Thes City of the Dukes       -RW |     |
| Dir Me Up                                                                                                    | Pinar comon cargo e da                                                                                                    |     |
| Boing Attitude © 2013-24                                                                                                    | 0 drawer, 187 files, 0 link (595.30 MB) selected                                                                                                    | -   |
|                                                                                                    |                                                                                                    | 1   |

**1** Select the items you want to archive.

2 Click the "Archive" icon. You can also press the [Amiga]+[H] keys or select "Archive" from the menu.

By default, the common "root" of the selected items is proposed (if it exceeds 3 characters): here, "**Nantes\_.lha**". If no common "root" is found, it uses the name of the parent drawer or volume. You can edit the archive name to remove the "\_" if you want.

4 Clic the [Select] button.

| Select a software |                |
|-------------------|----------------|
| LhA               | 5              |
| <u>S</u> elect    | <u>C</u> ancel |
|                   |                |

5 Enter or select the path to the LhA tool if it isn't already selected. Steps 5-8 are performed only once.

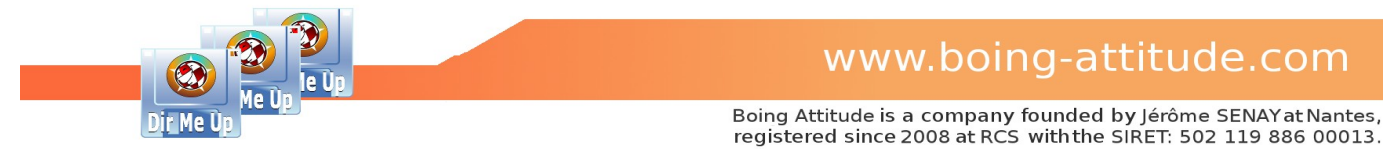

| Select a software |         |                  | 86              |  |  |  |  |  |
|-------------------|---------|------------------|-----------------|--|--|--|--|--|
| Nom               | Taille  | Date             | Commentaire     |  |  |  |  |  |
| Join              | 9 820   | 28/07/2020 11N12 |                 |  |  |  |  |  |
| JST               | 249 812 | 09/10/2014 01h36 | 3               |  |  |  |  |  |
| kdebug            | 6 288   | 05/01/2021 22h12 |                 |  |  |  |  |  |
| LhA               | 178 288 | 03/01/2011 11h12 | 6               |  |  |  |  |  |
| List              | 26 724  | 25/06/2020 09h51 |                 |  |  |  |  |  |
| LoadMonDrvs       | 7 196   | 08/10/2014 19h27 |                 |  |  |  |  |  |
| LoadWB            | 4 696   | 05/12/2015 23h51 |                 |  |  |  |  |  |
|                   | :::     |                  |                 |  |  |  |  |  |
|                   |         |                  |                 |  |  |  |  |  |
| Eichier LhA       |         |                  |                 |  |  |  |  |  |
| k 🖌 7             | olumes  | <u>P</u> arent   | <u>A</u> nnuler |  |  |  |  |  |
|                   |         |                  | 4               |  |  |  |  |  |

**6** Click the [Select] button to specify the location of the tool.

### 7 Click the [OK] button/

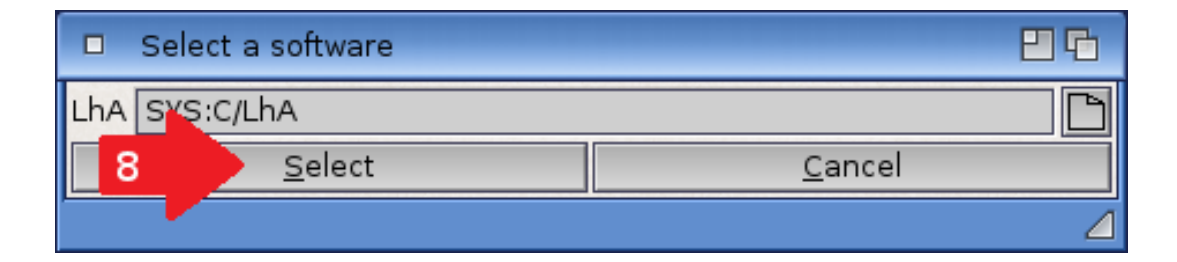

8 Click the [Select] button. The archive process begins. If you selected multiple files/drawers, you'll see the update of the main progress bar. Please note that you can also use the lzx, zip and 7zip archivers.

| Dir Me Up 4.00 [Données:Imag                                                                                                    | es/Photos/Nantes/Brute/]                                                                                                    | D Dir Me Up 4.00 [Données:Images/Photos/Nantes/Brute/]                                                                                                    |                                                                                                    |                                                                                                    |                                                                          |                                                                                                    |                                                                                                    |      |  |  |
|----------------------------------------------------------------------------------------------------|----------------------------------------------------------------------------------------------------|----------------------------------------------------------------------------------------------------|----------------------------------------------------------------------------------------------------|----------------------------------------------------------------------------------------------------|--------------------------------------------------------------------------|----------------------------------------------------------------------------------------------------|----------------------------------------------------------------------------------------------------|------|--|--|
|                                                                                                    | DIED 🛅                                                                                                    | DU                                                                                                    |                                                                                                    | 90                                                                                                    |                                                                          | 🗾 📔 🍝 🌅                                                                                                    |                                                                                                    | t+tt |  |  |
| C Volumes                                                                                                    | Données: D Images                                                                                                    | ▷ Photos                                                                                                    | ▷ Nantes ▷                                                                                                    | Brute                                                                                                    | >                                                                        |                                                                                                    | 🧊 <b>H</b>                                                                                                    | A    |  |  |
| AmigaOS: (DH0:)<br>CLE_BA: (USB0:)<br>Création: (DH1:)<br>Données: (DH2:)<br>RAM Disk: (RAM2)<br>RAM Disk: (RAM2)<br>Temporaire: (DH3:) | Name Nantes_U02.jpg Nantes_003.jpg Nantes_003.jpg Nantes_003.jpg Nantes_003.jpg Nantes_005.jpg Nantes_009.jpg Nantes_009.jpg Nantes_012.jpg Nantes_012.jpg Nantes_013.jpg Nantes_013.jpg Nantes_013.jpg Nantes_013.jpg Nantes_013.jpg Nantes_013.jpg Nantes_013.jpg Nantes_013.jpg Nantes_013.jpg Nantes_013.jpg Nantes_013.jpg Nantes_023.jpg Nantes_023.jpg N | ize           9         33 967           3 35         874           3 423         105           3 423         105           3 423         105           3 424         101           3 474         101           3 475         401           3 475         401           3 475         401           3 477         733           3 477         733           3 392         615           3 326         168           3 392         616           3 302         409           3 302         419           3 302         218           3 470         020 | Date<br>15/07/2024 17b26<br>06/03/2012 13h15<br>07/03/2013 15h13<br>07/03/2013 15h13<br>07/03/2013 15h13<br>07/03/2013 15h13<br>07/03/2013 15h13<br>07/03/2013 15h14<br>07/03/2013 15h14<br>07/03/2013 15h14<br>07/03/2013 15h14<br>07/03/2013 15h14<br>07/03/2013 15h15<br>07/03/2013 15h15<br>07/03/ | Type<br>Archive<br>Image<br>Image<br>Image<br>Image<br>Image<br>Image<br>Image<br>Image<br>Image<br>Image<br>Image<br>Image<br>Image<br>Image<br>Image | Extension<br>Iha<br>ipg<br>ipg<br>ipg<br>ipg<br>ipg<br>ipg<br>ipg<br>ipg | Comment<br>Nantes City of the Dukes<br>Nantes City of the Dukes | Attributes<br>RW-D<br>RW-D |      |  |  |
| Dir Me Up<br>Boing Attitude © 2013-24                                                                                                   | E<br>Handler<br>S                                                                                                    | oonnées: (DH<br>: Smart File S<br>Size: 201.40<br>0 drawer                                                                                                    | 14:) / Device: sii3114<br>System (SFS12) / Bl<br>GB / Free: 162.81 G<br>-, 188 files, 0 link (1.                                                                                                    | lide.dev<br>ock Size<br>B (80.8<br>16 GB)                                                                                                    | ice,0<br>1512 bytes<br>4 %)                                              |                                                                                                    | °<br>19.16%<br>°                                                                                                    |      |  |  |
|                                                                                                    |                                                                                                    |                                                                                                    |                                                                                                    |                                                                                                    |                                                                          |                                                                                                    |                                                                                                    | 1    |  |  |

De "Nantes\_.lha" archive has been created in the current location.

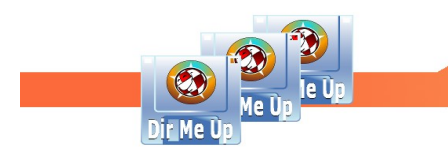

# Copy/Move files/drawers

Goal: copy the images from the "Nantes" drawer to RAM:.

<u>Principle</u>: *Dir Me Up* uses the copy/cut/paste method for copying and moving files/drawers. We copy/cut files/drawers of the current location and then move to the "destination" location before pasting stored files/drawers inside. It also works between multiple *Dir Me Up* windows.

If a file/drawer already exists in the destination location, the following window appears:

| Paste                                  |                                                                                                    | E 6                                                                                  |  |  |  |  |  |
|----------------------------------------|----------------------------------------------------------------------------------------------------|--------------------------------------------------------------------------------------|--|--|--|--|--|
| File 'CrossDO<br><sub>F</sub> Existing | SFileSystem.txt' already exists. What do y                                                                                         | ou want to do?                                                                       |  |  |  |  |  |
| TEXT                                   | This is a description of speci<br>CrossDOSFilesystem V52.2<br>Mounting specific partitions<br>==================================== | al or non-obvious features in<br>and beyond.<br>==================================== |  |  |  |  |  |
| -New (newer)                           |                                                                                                    |                                                                                      |  |  |  |  |  |
| TEXT                                   | This is a description of speci<br>CrossDOSFilesystem V52.3<br>Mounting specific partitions<br>==================================== | al or non-obvious features in<br>and beyond.<br>==================================== |  |  |  |  |  |
|                                        | correctly. To access specific                                                                                                    | partitions, two options exist:                                                       |  |  |  |  |  |
| Only if newer                          | Only if newer Use this answer for next files                                                                                       |                                                                                      |  |  |  |  |  |
| Over <u>w</u> rite                     | <u>R</u> ename (Ex: file_2.txt)                                                                                                    | Skip                                                                                 |  |  |  |  |  |

You can then either:

- Update the file: click the [Overwrite] button.
- Rename the file: click the [Rename] button. The file will be suffixed by \_2 (before the extension if there is one).
- Skip the file without doing anything: click the [Skip] button.

Two additional checkmarks allow you to:

- Perform the replacement only if the file to be copied is more recent.
- Memorize your answer in order to apply it to the next cases (if any).

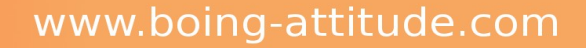

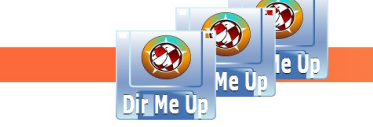

| Dir Me Up 4.00 [Données:Image | es/Photos/Nantes/Brute/] |                                 |                 |                           | <b>3 2 5</b> |
|-------------------------------|--------------------------|---------------------------------|-----------------|---------------------------|--------------|
|                               | 🔎 📙 🕨 Za                 | 🙆 🖌 🥀 2b 🖉                      | 🗩 🦸 🕸           | 🦊 メ 💦 🦗                   |              |
| C Volumes                     | Données: D Images        | D Photos D Nantes D             | Brute           |                           | 🤾 👬 📃 🕰      |
| AmigaOS: (DH0:)               | Name                     | Size Date                       | Type Extension  | Comment                   | Attributes   |
| CLE_BA: (USB0:)               | 🚾 Nantes_002.jpg         | 3 355 874 06/03/2012 13h15      | Image jpg       | Nantes City of the Dukes  | sRW-D        |
| Creation: (DH1:)              | 👱 Nantes_003.jpg         | 3 388 436 07/03/2013 15h13      | lmage jpg       | Nantes City of the Dukes  | sRW-D        |
| Logiciels: (DH2:)             | Nantes_004.jpg           | 3 426 521 07/03/2013 15h13      | lmage jpg       | Nantes City of the Dukes  | sRW-D        |
| RAM Disk: (RAM:)              | Nantes_005.jpg           | 3 423 105 07/03/2013 15h13      | Image jpg       | Nantes City of the Dukes  | sRW-D        |
| 🚐 Temporaire: (DH3:)          | Nantes 008.jpg           | 3 060 600 07/03/2013 15h13      | Image jpg       | Nantes City of the Dukes  | sRW-D        |
|                               | 🚾 Nantes_009.jpg         | 3 544 010 06/03/2012 13h18      | Image jpg       | Nantes City of the Dukes  | sRW-D        |
|                               | 🛀 Nantes_010.jpg         | 3 475 440 06/03/2012 13h19      | lmage jpg       | Nantes City of the Dukes  | sRW-D        |
|                               | Nantes_012.jpg           | 3 231 950 07/03/2013 15h14      | Image jpg       | Nantes City of the Dukes  | 3 RW-D       |
|                               | Nantes 014.jpg           | 3 636 140 07/03/2013 15h14      | Image jpg       | Nantes City of the Dukes  | sRW-D        |
|                               | 🚾 Nantes_015.jpg         | 3 279 733 07/03/2013 15h14      | Image jpg       | Nantes City of the Dukes  | sRW-D        |
|                               | ≚ Nantes_016 jpg         | 3 477 131 06/03/2012 13h20      | lmage jpg       | Nantes City of the Dukes  | sRW-D        |
|                               | Nantes_017.jpg           | 3 392 615 06/03/2012 13h20      | Image jpg       | Nantes City of the Dukes  | 3 RW-D       |
|                               | Nantes 020.jpg           | 3 389 614 07/03/2013 15h14      | Image jpg       | Nantes City of the Dukes  | sRW-D        |
|                               | Nantes 021.jpg           | 3 339 381 07/03/2013 15h15      | Image jpg       | Nantes City of the Dukes  | sRW-D        |
|                               | 🚾 Nantes_022.jpg         | 3 302 409 07/03/2013 15h15      | Image jpg       | Nantes City of the Dukes  | sRW-D        |
|                               | Mantes_023.jpg           | 3 322 183 07/03/2013 15h15      | Image jpg       | Nantes City of the Dukes  | sRW-D        |
|                               | Nantes_024.jpg           | 3 4/0 020 0//03/2013 15h15      | Image jpg       | Nantes City of the Dukes  | 3 RW-D       |
|                               | In Indines 025.jpg       | 5 505 020 00/05/2012 15/12/     |                 | Indites city of the Dukes |              |
|                               |                          |                                 |                 |                           |              |
| Dir Me Up                     |                          |                                 |                 |                           |              |
|                               |                          |                                 |                 |                           |              |
|                               | C                        | drawer, 187 files, 0 link (595. | 30 MB) selected |                           |              |
|                               |                          |                                 |                 |                           |              |
| Boing Attitude © 2013-24      |                          |                                 |                 |                           | Dir Me Üp    |
|                               |                          |                                 |                 |                           |              |
|                               |                          |                                 |                 |                           |              |

Select the files/drawers you want to copy or move.

2a Copy. Click the "Copy" icon. You can also press the [Amiga]+[C] keys or select "Copy" from the menu.

**2b** Move. Click the "Cut" icon. You can also press the [Amiga]+[X] keys or select "Cut" from the menu.

| Dir Me Up 4.00 [RAM Disk:] |                  |                          |                                               |                   |           |                          |                      | 886  |
|----------------------------|------------------|--------------------------|-----------------------------------------------|-------------------|-----------|--------------------------|----------------------|------|
| <u>**</u>                  |                  | <b>\$</b>                |                                               |                   |           | 1 💦 🍝 了 🚆                | TEXT C 50%           | t+tt |
| C Volumes                  | RAM Disk: D      |                          |                                               |                   |           | (inc                     | Ħ                    | A    |
| AmigaOS: (DH0:)            | Name             | Size                     | Date                                          | Туре              | Extension | Comment                  | Attributes           |      |
| CLE_BA: (USB0:)            | Clipboards       |                          | 22/07/2024 15h08                              | Drawer            |           |                          | RWED                 |      |
| Creation: (DH1:)           | 🖪 Т              |                          | 22/07/2024 15h14                              | Drawer            |           |                          | RWED                 |      |
| Donnees: (DH4:)            | 🛀 Nantes_002.jpg | 3 355 874                | 06/03/2012 13h15                              | Image             | jpg       | Nantes City of the Dukes | RW-D                 |      |
| Data Dick: (DAM)           | 🐱 Nantes_003.jpg | 3 388 436                | 07/03/2013 15h13                              | Image             | jpg       | Nantes City of the Dukes | RW-D                 |      |
| Tompositor (DH2)           | 🛀 Nantes_004.jpg | 3 426 521                | 07/03/2013 15h13                              | Image             | jpg       | Nantes City of the Dukes | RW-D                 |      |
| remptiare. (DHS.)          | 🐱 Nantes_005.jpg | 3 423 105                | 07/03/2013 15h13                              | Image             | jpg       | Nantes City of the Dukes | RW-D                 |      |
|                            | 🛀 Nantes_007.jpg | 3 201 811                | 07/03/2013 15h13                              | Image             | jpg       | Nantes City of the Dukes | RW-D                 |      |
| 4                          | 🛀 Nantes_008.jpg | 3 060 600                | 07/03/2013 15h13                              | Image             | jpg       | Nantes City of the Dukes | RW-D                 |      |
|                            | Mantes_009.jpg   | 3 544 010                | 06/03/2012 13h18                              | Image             | jpg       | Nantes City of the Dukes | RW-D                 |      |
|                            | Mantes_010.jpg   | 3 475 440                | 06/03/2012 13h19                              | Image             | jpg       | Nantes City of the Dukes | RW-D                 |      |
|                            | Mantes_012.jpg   | 3 231 950                | 07/03/2013 15h14                              | Image             | jpg       | Nantes City of the Dukes | RW-D                 |      |
|                            | Nantes_013.jpg   | 3 187 043                | 07/03/2013 15h14                              | Image             | jpg       | Nantes City of the Dukes | RW-D                 |      |
| • • •                      | Nantes_014.jpg   | 3 636 140                | 07/03/2013 15h14                              | Image             | jpg       | Nantes City of the Dukes | RW-D                 |      |
|                            | Mantes_015.jpg   | 3 279 733                | 07/03/2013 15h14                              | Image             | jpg       | Nantes City of the Dukes | RW-D                 |      |
|                            | 🛀 Nantes_016.jpg | 3 477 131                | 06/03/2012 13h20                              | Image             | jpg       | Nantes City of the Dukes | RW-D                 |      |
|                            | 陆 Nantes_017.jpg | 3 392 615                | 06/03/2012 13h20                              | Image             | jpg       | Nantes City of the Dukes | RW-D                 |      |
|                            | 🛀 Nantes_018.jpg | 3 326 168                | 07/03/2013 15h14                              | Image             | jpg       | Nantes City of the Dukes | RW-D                 |      |
|                            | 🐱 Nantes_020.jpg | 3 389 614                | 07/03/2013 15h14                              | Image             | jpg       | Nantes City of the Dukes | RW-D                 |      |
|                            | 🛀 Nantes_021.jpg | 3 339 381                | 07/03/2013 15h15                              | Image             | jpg       | Nantes City of the Dukes | RW-D                 |      |
|                            | 🐱 Nantes_022.jpg | 3 302 409                | 07/03/2013 15h15                              | Image             | jpg       | Nantes City of the Dukes | RW-D                 |      |
|                            | 🔛 Nantes 023.jpg | 3 322 183                | 07/03/2013 15h15                              | Image             | pqi       | Nantes City of the Dukes | RW-D                 |      |
|                            |                  |                          |                                               | 111               |           |                          |                      |      |
| Dir Me LID                 |                  |                          |                                               |                   |           |                          |                      |      |
| Dir He Op                  |                  | RA                       | M Disk: (RAM:)                                |                   |           |                          |                      |      |
|                            | Handler: ra      | m_handler (              | RAM\01) / Block Siz                           | e: 16 380 b       | oytes     |                          |                      |      |
| Boing Attitude © 2013-24   | Size<br>2        | 512.00 MB<br>drawers, 18 | / Free: 222.71 MB (<br>7 files, 0 link (80.11 | 43.50 %)<br>+ MB) |           |                          | 56.5 <mark>0%</mark> |      |
| μ                          |                  |                          |                                               |                   |           |                          |                      |      |

4 Browse to the destination location : here, "**Ram Disk:**". You can also open another window to select the destination drawer.

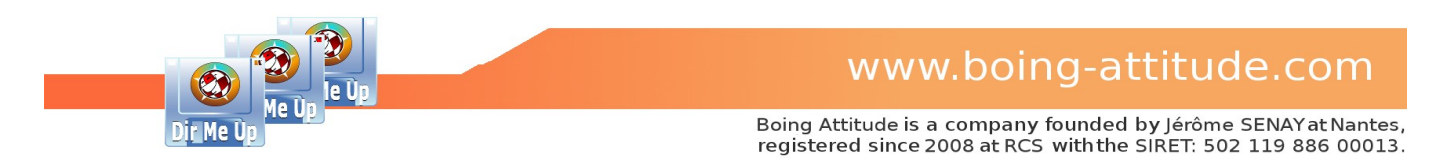

5 Click the "Paste" icon. You can also press the [Amiga]+[V] keys or select the "Paste" item from the menu. In the case of a cut, the files/drawers are deleted from the previous location. You'll see progress bars, the speed and the remaining time.

<sup>6</sup> The current location is updated and the images files are displayed.

#### Notes :

- When copying and pasting occurs in the same location, you can easily duplicate a file. There is even a "Duplicate" icon. You can also press the [Amiga]+[D] or choose "Duplicate" item from the menu.
- If the .info files are not displayed, the copy/cut/paste is also done on associated .info files.
- You can also drag one or more icons from the *Workbench* (file or drawer) on a *Dir Me Up* window (*Drag'n'Drop*). It'll copy the selected items in the current location. This operation is not possible with the icon of a disk.

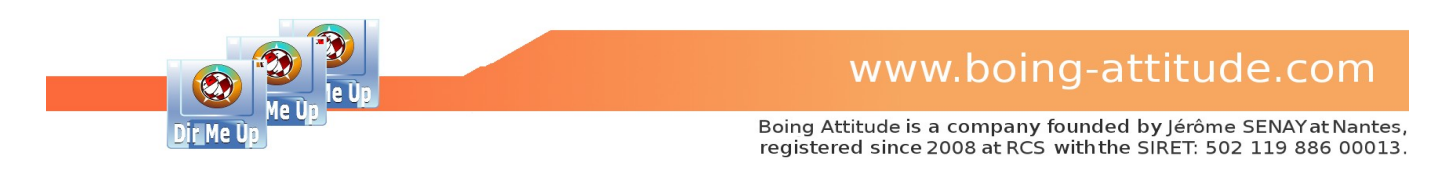

### **Delete files/drawers**

Goal: delete the images from the RAM:.

| Dir Me Up 4.00 [RAM Disk:] |                  |                            |                        |           |                          | E          | 386  |
|----------------------------|------------------|----------------------------|------------------------|-----------|--------------------------|------------|------|
| S_6 3++                    | PIE - 🛅          | io 🖌 🛧 🗾                   | 1 🔎 🗭 🧳                | 2         | 🗡 📑 🦗 🌠                  |            | †+†† |
| C Volumes                  | RAM Disk: D      |                            |                        |           |                          |            | A    |
| 😹 AmigaOS: (DH0:)          | Name             | Size Date                  | Туре                   | Extension | Comment                  | Attributes |      |
| CLE_BA: (USB0:)            | 📑 Clipboards     | 16/07/20                   | 24 18h37 Drawer        |           |                          | RWED       |      |
| Données: (DH4:)            | T                | 16/07/20                   | 24 18h42 Drawer        |           |                          | RWED       |      |
| Logiciels: (DH2:)          | Nantes_002.jpg   | 3 355 874 06/03/20         | 12 13h15 Image         | jpg       | Nantes City of the Dukes | RW-D       |      |
| E RAM Disk: (RAM:)         | Nantes 004.ipg   | 3 426 521 07/03/20         | 13 15h13 Image         | pgi       | Nantes City of the Dukes | RW-D       |      |
| Temporaire: (DH3:)         | Nantes_005.jpg   | 3 423 105 07/03/20         | 13 15h13 Image         | jpg       | Nantes City of the Dukes | RW-D       |      |
|                            | 👱 Nantes_007.jpg | 3 201 811 07/03/20         | 13 15h13 Image         | jpg       | Nantes City of the Dukes | RW-D       |      |
|                            | Nantes_008.jpg   | 3 060 600 07/03/20         | 13 15h13 Image         | ina       | Nantes City of the Dukes | RW-D       |      |
|                            | Nantes_009.jpg   | Delete                     |                        | 514       | Nantes City of the Dukes | RW-D       |      |
|                            | Nantes 012 ing   |                            |                        |           | Nantes City of the Dukes | RW-D       |      |
|                            | Nantes 013.jpg   |                            |                        |           | Nantes City of the Dukes | RW-D       |      |
|                            | Nantes_014.jpg   | 1                          | •                      |           | Nantes City of the Dukes | RW-D       |      |
|                            | 👱 Nantes_015.jpg |                            | -                      |           | Nantes City of the Dukes | RW-D       |      |
|                            | 🕍 Nantes_016.jpg | Do you really want to de   | elete the 187 files se | lected ?  | Nantes City of the Dukes | RW-D       |      |
|                            | Nantes_017.jpg   |                            |                        |           | Nantes City of the Dukes | RW-D       |      |
|                            | Nantes_010.jpg   | lantes_002.jpg, Nantes     | _003.jpg, Nantes_00    | 4.jpg,    | Nantes City of the Dukes | RW-D       |      |
|                            | Nantes 021.jpg   | Voc                        | No                     |           | Nantes City of the Dukes | RW-D       |      |
|                            | Nantes 022.jpg   | Tes                        | <u>14</u> 0            |           | Nantes City of the Dukes | RW-D       |      |
|                            | Nantes 023.jpg   | 3 327 07/03/20             | 13 15h15 Image         | pqi       | Nantes City of the Dukes | RW-D       |      |
|                            |                  | 3                          | 111                    |           |                          |            |      |
| DisMalla                   |                  |                            |                        |           |                          |            |      |
| Dir Me Op                  |                  |                            |                        |           |                          |            |      |
|                            |                  | o desure 107 files o lis   | - (70 00 MD)           |           | 8                        |            |      |
|                            |                  | o drawer, 187 files, 0 lin | k (79.20 MB) selecte   | iu ii     |                          |            |      |
|                            |                  |                            |                        |           |                          |            |      |
| Deine Attitude @ 2012.24   |                  |                            |                        |           |                          | Dir Me Un  |      |
| Boing Attitude © 2013-24   |                  |                            |                        |           | $\overline{\nabla}$      | BIL NO OP  |      |
|                            |                  |                            |                        |           |                          |            | /    |

**1** Select the files/drawers you want to delete.

2 Click the "Delete" icon. You can also press the [Delete] key or select the "Delete" item from the menu.

Click the [Yes] button to confirm the deletion. Please note that the deletion is for now not aware of the "Delete" attribute. All files/drawers are deleted, regardless of the "Delete" flag. The location is then updated.

#### Note:

- If the .info files are not displayed, they are also deleted.

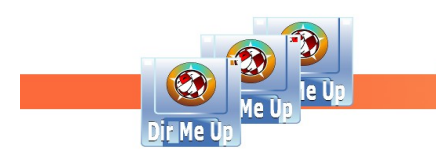

www.boing-attitude.com

Boing Attitude is a company founded by Jérôme SENAY at Nantes, registered since 2008 at RCS with the SIRET: 502 119 886 00013.

# View images

Goal: view the "Nantes" images.

|                    |                   |                                                                                                    |              |           |                | ■40 <u>×</u> 1   |            | TEXT   |     |
|--------------------|-------------------|----------------------------------------------------------------------------------------------------|--------------|-----------|----------------|------------------|------------|--------|-----|
| Volumes            | Données: D Images | D Photos D Nant                                                                                                    | es 🗅 Brute   | • •       |                |                  |            |        | A   |
| AmigaOS: (DH0:)    | Name              | Size Date                                                                                                    | Туре         | Extension | Comment        |                  | Attributes |        |     |
| CLE_BA: (USB0:)    | 陆 Nantes_033.jpg  | 3 409 292 07/03/2013                                                                                                    | L5h15 Image  | jpg       | Nantes City of | of the Dukes     | RW-D       |        |     |
| Doppáge: (DH4:)    | Nantes_034.jpg    | 3 336 507 07/03/2013                                                                                                    | 15h16 Image  | jpg       | Nantes City of | of the Dukes     | RW-D       |        |     |
| Logiciels: (DH2:)  | Nantes_035.jpg    | 3 248 515 06/03/2012                                                                                                    | 13h34 Image  | jpg       | Nantes City o  | of the Dukes     | RW-D       |        |     |
| BAM Disk: (BAM:)   | Nantes_036.jpg    | 3 253 073 06/03/2012                                                                                                    | 13h34 Image  | jpg       | Nantes City o  | of the Dukes     | RW-D       |        |     |
| Temporaire: (DH3:) | Nantes_037.jpg    | 3 050 915 07/03/2013                                                                                                    | 2b26 Image   | jpg       | Nantes City o  | of the Dukes     | RW-D       |        | -   |
|                    | Nantes_038.jpg    | 3 679 722 07/03/2013                                                                                                    | 5h16 Image   | ing       | Nantes City o  | of the Dukes     | RW-D       |        |     |
|                    | Nantes_039.jpg    | 3 317 147 07/03/2013                                                                                                    | 5h16 Image   | ipg       | Nantes City o  | of the Dukes     | RW-D       |        |     |
|                    | Naptes 041 ing    | 3 422 308 07/03/2013                                                                                                    | Sh16 Image   | ing       | Nantes City    | of the Dukes     | RW-D       |        |     |
|                    | Na 🗆 Select a sol | tware                                                                                                    |              |           | P              | Dukes            | RW-D       |        |     |
|                    | Na Na             | Ma Na Distance and Distance and |              |           |                |                  |            |        |     |
|                    | Na Picture viewer |                                                                                                    |              |           |                |                  |            |        |     |
|                    | 5                 | Select Cancel                                                                                                    |              |           |                |                  | RW-D       |        |     |
|                    | Dukes RW-D        |                                                                                                    |              |           |                |                  |            |        |     |
|                    |                   |                                                                                                    |              | ine       | Manhan City    | Dukes            | RW-D       |        |     |
|                    | Nantes_048.jpg    | 3 362 521 07/03/2013                                                                                                    | 2b47 Image   | jpg       | Nantes City o  | of the Dukes     | RW-D       |        |     |
|                    | Nantes_049.jpg    | 3 557 518 06/03/2012                                                                                                    | 3h47 Image   | ing       | Nantes City (  | of the Dukes     | RW-D       |        |     |
|                    | Nantes 051.jpg    | 3 372 286 07/03/2013                                                                                                    | 5h17 Image   | ipa       | Nantes City    | of the Dukes     | RW-D       |        |     |
|                    | Nantes 052.jpg    | 3 164 578 07/03/2013                                                                                                    | 5h18 Image   | pai       | Nantes City    | of the Dukes     | RW-D       |        |     |
|                    | Nantes 053.jpg    | 3 435 955 06/03/2012 3                                                                                                    | 3h50 Image   | pqi       | Nantes City o  | of the Dukes     | RW-D       |        |     |
|                    |                   | ALL R. R. R. C.                                                                                                    |              | m /       |                |                  |            |        |     |
| Dir Me Up          |                   | Nantes 038.jpg                                                                                                    | (Image jpg)  |           |                |                  |            |        | AL. |
|                    |                   | _ // 0                                                                                                    | 5 // 5       |           |                |                  | 10         |        | 1   |
|                    | 4608×3456×24      |                                                                                                    |              |           |                |                  |            | A BUSA |     |
|                    |                   | Lindoted they OE/C                                                                                                    | 2/2012 1262  | e         |                | - <b>- - - -</b> |            |        | 1   |
|                    |                   | opuated the 00/0                                                                                                    | 0/2012 10/10 |           |                |                  | 100 2012   |        |     |

#### - List view :

**1** Select the images you want to view.

2 If only one image is selected, a preview is displayed below (dimensions of the image and a thumbnail). The miniature respects the width/height ratio of the original image.

Click the "Examine" button. You can also double-click, press down the mouse wheel, press [Enter] or select "Examine" item from the menu.

4 Enter or select the path to the third-party software fot viewing. Steps 4 and 5 are performed only the first time and if you choose to not use the internal viewer ("Internal image viewer" checkmark to activate in Preferences).

5 Click the [Select] button to specify the location of the sotware. Please check the file "Read Me First" to see if your favorite software can be used.

The "Nantes\_038.jpg" image is displayed within the selected software. If you select multiple images, you can then navigate to view them. By cons, if they do not follow, you'll see all the images between if you choose to use a third-party software. It's a behaviour of third-party software. The internal viewer makes it possible to view only the selected images.

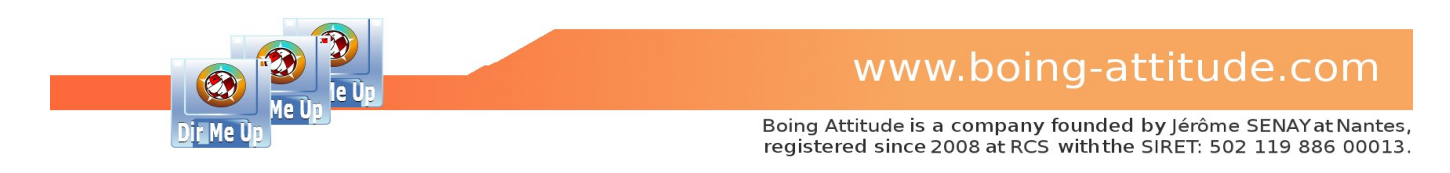

#### - Icon view:

| Dir Me Up 4.00 [Données:Im | nages/Photos/Nantes/Brut | e/]    |            |                          |       |            |                                              |                        | 884       |
|----------------------------|--------------------------|--------|------------|--------------------------|-------|------------|----------------------------------------------|------------------------|-----------|
| C Volumes                  | Données: D Imag          | es D P | Photos D   | Nantes                   | Brute | 🤨 🥸<br>- D | 🔰 🗡 🚺                                        |                        | C 25% ### |
| AmigaOS: (DH0:)            | Name                     | Size   | Date       |                          | Туре  | Extension  | Comment                                      | Attributes             |           |
| CLE_BA: (USB0:)            | Mantes_033.jpg           | 3 409  | 292 07/03/ | 2013 15h15<br>2013 15h16 | Image | jpg<br>ipg | Nantes City of the I<br>Nantes City of the I | DukesRW-D<br>DukesRW-D |           |

Click the "icon view" button ([Amiga]+[L]). The location is displayed as an icon view. If you have enabled the display of thumbnails, they are displayed.

| Dir Me Up 4.00 [Données:Imag                                                                   | es/Photos/Nantes/B | rute/]         |                     |                |                |                | 825         |
|------------------------------------------------------------------------------------------------|--------------------|----------------|---------------------|----------------|----------------|----------------|-------------|
|                                                                                                |                    | 🛅 🤷 🗾          | 📌 📮 🦯 S             | 🟓 🤨 🚳 🔰        | メ 💦 🦗          | S S TEXT       | C 25% 2     |
| C Volumes                                                                                      | Données: D In      | nages ▷ Photos | D Nantes D E        | Brute D        |                |                | A           |
| AmigaOS: (DH0:)<br>CLE_BA: (USB0:)<br>Création: (DH1:)<br>Données: (DH4:)<br>Logiciels: (DH2:) | Nantes_002.jpg     | Nantes_003.jpg | Nantes_004.jpg      | Nantes_005.jpg | Nantes_007.jpg | Nantes_008.jpg | Nantes_009. |
| RAM Disk: (RAM:)<br>Temporaire: (DH3:)                                                         | Nantes_010.jpg     | Nantes_012.jpg | Nantes_013.jpg      | Nantes_014.jpg | Nantes_015.jpg | Nantes_016.jpg | Nantes_017. |
|                                                                                                | Nantes_018.jpg     | Nantes_020.jpg | Nantes_021.jpg      | Nantes_022.jpg | Nantes_023.jpg | Nantes_024.jpg | Nantes_025. |
|                                                                                                | Nantes_026.jpg     | Nantes_027.jpg | Nantes_028.jpg      | Nantes_029.jpg | Nantes_030.jpg | Nantes_031.jpg | Nantes_032. |
|                                                                                                | Nantes_033.jpg     | Nantes_034.jpg | Nantes_035.jpg      | Nantes_036.jpg | Nantes_037.jpg | Nantes_038.jpg | Nantes_039. |
|                                                                                                | Nantes_040.jpg     | Nantes_041.jpg | Nantes_042.jpg      | Nantes_043.jpg | Nantes_044.jpg | Nantes_045.jpg | Nantes_046. |
|                                                                                                |                    |                |                     |                |                |                |             |
| Dir Me Up                                                                                      |                    | Nante          | es_038.jpg (Image j | og)            |                |                |             |
|                                                                                                |                    |                |                     |                |                |                |             |
| Boing Attitude © 2013-24                                                                       |                    | Update         | d the: 06/03/2012 1 | 3h36           | 4              |                |             |
|                                                                                                |                    |                |                     |                |                |                |             |

2 You can select the zoom level of the view (here a zoom from 25% to 50%). The zoom ratio is relative to the size of the preview area (at the bottom right).

| Dir Me Up 4.00 [Données:Images/Photos/Nantes/Brute/]             |                |                 |                      |                     |                |                |             |  |  |
|------------------------------------------------------------------|----------------|-----------------|----------------------|---------------------|----------------|----------------|-------------|--|--|
|                                                                  |                | 🛅 🤷 🗾           | ÷ 📮 🦯 S              | 🟓 📀 🧐               | メ 🔚 🦗          | S S TEXT       | C 50%       |  |  |
| C Volumes                                                        | Données: D In  | nages ▷ Photos  | D Nantes D E         | irute 🕞             |                | Cie F          | A           |  |  |
| AmigaOS: (DH0:) CLE_BA: (USB0:) Création: (DH1:) Connées: (DH4:) | Naptes 010 ing | Nantes 012 ing  | Nantas 013 ing       | Nantes 014 ing      | Nantas 015 ing | Nantas 016 ing | Naptes 017  |  |  |
| Logiciels: (DH2:)<br>RAM Disk: (RAM:)<br>Temporaire: (DH3:)      | Tunice_ore.pg  | Traines_012.jpg |                      | Wantes_014,pg       |                | Nunce_510,pg   |             |  |  |
|                                                                  | Nantes_018.jpg | Nantes_020.jpg  | Nantes_021.jpg       | Nantes_022.jpg      | Nantes_023.jpg | Nantes_024.jpg | Nantes_025. |  |  |
|                                                                  |                |                 |                      |                     |                |                | 100 March   |  |  |
|                                                                  | Nantes_026.jpg | Nantes_027.jpg  | Nantes_028.jpg       | Nantes_029.jpg      | Nantes_030.jpg | Nantes_031.jpg | Nantes_032. |  |  |
|                                                                  |                |                 |                      | (Section)           | X              | YAV            |             |  |  |
|                                                                  | Nantes_033.jpg | Nantes_034.jpg  | Nantes_035.jpg       | Nantes_036.jpg      | Nantes_037.jpg | Nantes_038.jpg | Nantes_039. |  |  |
|                                                                  |                |                 | and the              | i and in the second | · 2. 349 2     |                |             |  |  |
|                                                                  |                |                 |                      |                     |                |                |             |  |  |
| Dir Me Up                                                        |                | Nante           | es_038.jpg (Image jį | og)                 |                |                |             |  |  |
|                                                                  |                |                 | 4608×3456×24         | 1                   |                |                |             |  |  |
|                                                                  |                | Update          | d the: 06/03/2012 1  | 3h36                |                |                |             |  |  |
| Boing Attitude © 2013-24                                         |                | opulie          |                      |                     | 2              |                |             |  |  |

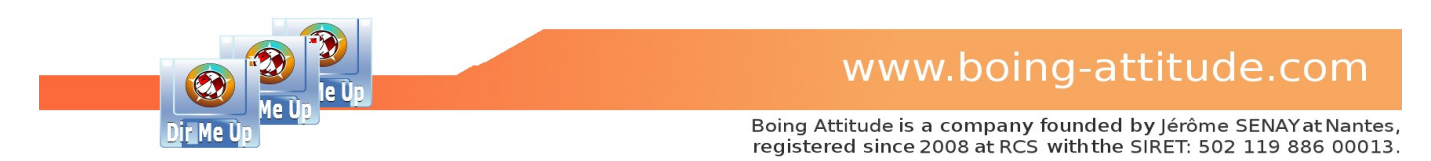

You can also select a picture without the file name, which allows you to see more images simultaneously. If you put the mouse pointer over the image, its name appears in a tooltip.

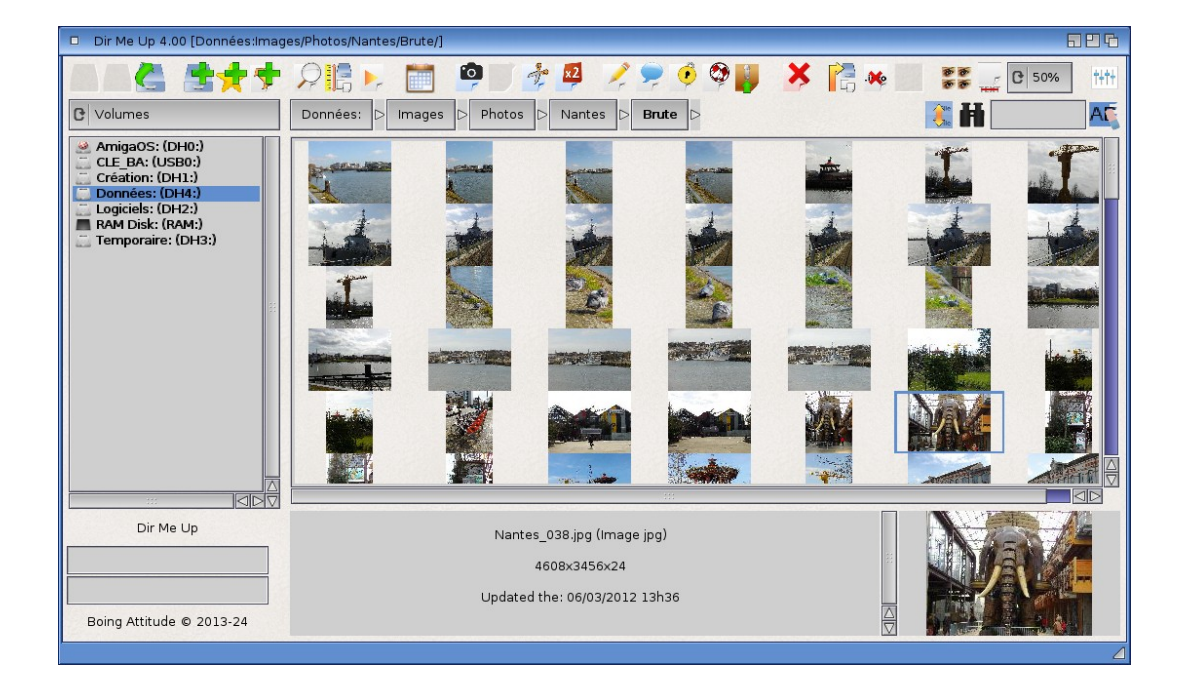

4 Select the image(s) you want to view.

#### Notes :

- The icon view consumes a significant amount of video memory. The more images are large, the more they require video memory. Be sure to select some "realistic" criteria (zoom level, number of displayed images, ...) regarding the video card. We recommend a minimum of 128 MB video card. If there is no more memory available, your Amiga will be slowed. And the icon view will be corrupted (partially displayed, blank spaces between each images rows, ...). In this case, decrease the zoom level, remove the filenames and/or switch back to the list view. *Dir Me Up* detects the lack of graphics memory and allows to interrupt process to prevent the Amiga from crashing.
- The thumbnail view is enabled by default. You can also enable/disable it from the preferences window ("General" tab, "Thumbnails" group, "Show" check mark).
- The thumbnail view is "threaded" for recognized image files, that is to say those that have a png, jpg, ... suffix. Images with no extension, such as those of the drawer "AISS" will be loaded during the first display, thereby lengthening its duration.
- Despite the "threading" of the thumbnails display, interaction with the user is more difficult and slow during this process. Double-clicking is for example very difficult to execute. We recommend using the keyboard until all the images are displayed.
- The thumbnail generation uses the "Composition" mode if possible. Otherwise, the software rendering is used.
- You can use a "cache" location (and define its reserved disk space) which allows you to store the thumbnails and greatly speed up the display during subsequent visits: this happens in the "Thumbnails" group of the "General" tab of the preferences. You can, of course, clear the cache at any time.

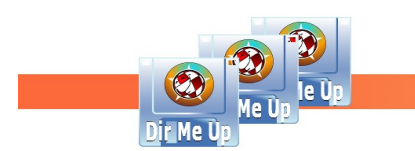

#### - Internal viewer :

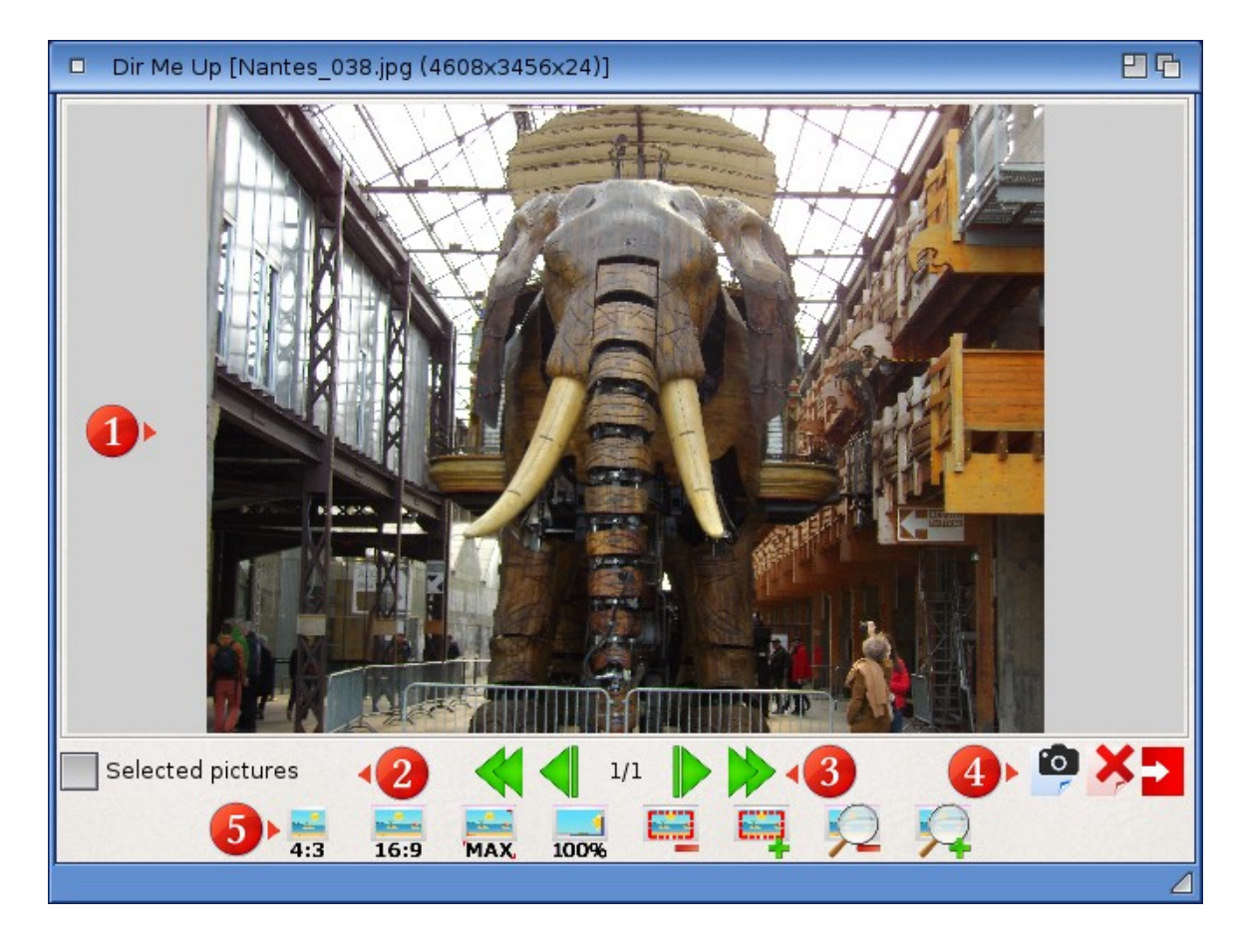

- 1 Selected image: a click opens it under the associated external software. Note that the title bar contains the name of the image as well as its dimensions.
- 2 If the check mark is ticked, we only navigate among the previously selected images, otherwise all those of the location.

#### **3** Navigation bar

- Show previous image ( $\leftarrow$ ).
- 1/1 The rank of the image displayed followed by the total number of items to view.
- Show next image  $(\rightarrow)$ .
- Show the last image ([End] or [Ctrl]/[Alt]+[ $\downarrow$ ]).

4 Action bar

- Copy the displayed image to the *Dir Me Up* clipboard ([Amiga]+[C])
- X Delete the displayed image. Confirmation is requested ([Delete]).
- Exit the viewer ([Esc]).

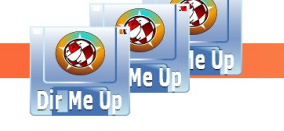

#### 5 Visualization bar

- Resize the image to the original size 4:3 (640x480), [F10].
- Resize the image to the original size 16:9 (640x360), [F9].
- F11].
- Display the image in its actual size (space bar).
- Decrease the size of the viewing window ([-]).
- Increase the size of the viewing window ([+]).
- $\sum$  Zoom out the image ([Amiga]+[-]).
- $\mathbf{V}$  Zoom in the image ([Amiga]+[+]).

As an experiment, pressing the [Ctrl] key associated with the mouse wheel allows you to zoom in/out the image. This is only possible after switching to zoom mode by clicking on one of the two icons above (or using the associated keyboard shortcut).

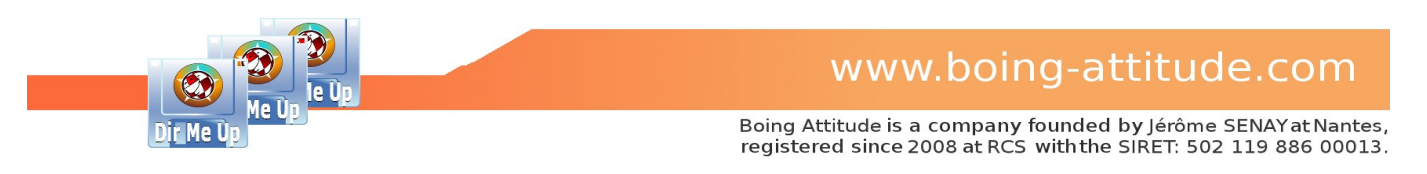

# Add/remove a bookmark

Goal: Add a bookmark for the "Nantes" drawer.

| Dir Me Up 4.00 [Données:Imag | es/Photos/Nantes/Brute/                             |                                |                   |                         |            |
|------------------------------|-----------------------------------------------------|--------------------------------|-------------------|-------------------------|------------|
|                              |                                                     | 🙆 🗾 ∻ 📮 🥖                      | 🗭 🍳 🗢             | 🔰 🗡 📔 🦗                 |            |
| C Volumes                    | Données: D Images                                   | D Photos D Nantes D            | Brute             |                         |            |
| 🔬 AmigaOS: (DH0:)            | Name                                                | Size Date                      | Type Extension    | Comment                 | Attributes |
| CLE_BA: (USB0:)              | Nantes 002.jpg                                      | 3 355 874 06/03/2012 13h15     | Image jpg         | Nantes City of The Duke | isRW-D     |
| Création: (DH1:)             | 🚾 Nantes_003.jpg                                    | 3 388 436 07/03/2013 15h13     | Image jpg         | Nantes City of The Duke | esRW-D     |
| Donnees: (DH4:)              | 🔛 Nantes_004.jpg                                    | 3 426 521 07/03/2013 15h13     | Image jpg         | Nantes City of The Duke | sRW-D      |
| BAM Disk: (BAM:)             | 🛀 Nantes_005.jpg                                    | 3 423 105 07/03/2013 15h13     | Image jpg         | Nantes City of The Duke | esRW-D     |
| Temporaire: (DH3:)           | Nantes_007.jpg                                      | 3 201 811 07/03/2013 15h13     | Image jpg         | Nantes City of The Duke | ISRW-D     |
| 94.00                        | Nantes_008.jpg                                      | 3 060 600 07/03/2013 15h13     | Image jpg         | Nantes City of The Duke | S RW-D     |
|                              | Nantes_000.jpg                                      | 3 475 440 06/03/2012 13h16     | Image jpg         | Nantes City of The Duke | sRW-D      |
|                              | Nantes 012.jpg                                      | 3 231 950 07/03/2013 15h14     | Image ipg         | Nantes City of The Duke | sRW-D      |
| 8                            | 🚾 Nantes_013.jpg                                    | 3 187 043 07/03/2013 15h14     | Image jpg         | Nantes City of The Duke | esRW-D     |
|                              | 🚾 Nantes_014.jpg                                    | 3 636 140 07/03/2013 15h14     | Image jpg         | Nantes City of The Duke | esRW-D     |
|                              | 👱 Nantes_015.jpg                                    | 3 279 733 07/03/2013 15h14     | Image jpg         | Nantes City of The Duke | sRW-D      |
|                              | 👱 Nantes_016.jpg                                    | 3 477 131 06/03/2012 13h20     | Image jpg         | Nantes City of The Duke | sRW-D      |
|                              | Mantes_017.jpg                                      | 3 392 615 06/03/2012 13h20     | Image jpg         | Nantes City of The Duke | esRW-D     |
|                              | Nantes_018.jpg                                      | 3 326 168 07/03/2013 15h14     | Image jpg         | Nantes City of The Duke | isRW-D     |
|                              | Nantes_020.jpg                                      | 3 389 614 07/03/2013 15h14     | Image jpg         | Nantes City of The Duke | ISRW-D     |
|                              | Nantes_021.jpg                                      | 3 302 409 07/03/2013 15615     | Image jpg         | Nantes City of The Duke | sRW-D      |
|                              | Nantes_022.jpg                                      | 3 322 183 07/03/2013 15h15     | Image jpg         | Nantes City of The Duke | isRW-D     |
|                              | Nantes 024.jpg                                      | 3 470 020 07/03/2013 15h15     | Image ipg         | Nantes City of The Duke | sRW-D      |
|                              | Nantes 025.jpg                                      | 3 305 028 06/03/2012 13h27     | Image ipg         | Nantes City of The Duke | sRW-D      |
|                              |                                                     |                                | 111               |                         |            |
|                              |                                                     |                                |                   |                         | 1          |
| Dir Me Up                    |                                                     | Données: (DH4:) / Device: sii3 | 114ide.device,0   |                         | •          |
|                              | Handle                                              | r: Smart File System (SFS\2) , | Block Size: 512 b | oytes                   |            |
|                              |                                                     | Size: 201.40 GB / Free: 163.2  | 7 GB (81.07 %)    |                         | 18.93%     |
|                              |                                                     |                                |                   |                         |            |
| Dir Me Up                    | 4                                                   | drawer 187 files 0 link (595   | 30 MR) selected   | 1                       |            |
| A bookmark has been create   | ed. Select                                          | arawer, 107 mes, 0 mik (595.   | so mby selected   |                         |            |
| 'Bookmarks' in the 'volu     | mes'                                                |                                |                   | <u>Lv</u>               |            |
| chooser                      | 202 00 00 75 00 00 00 00 00 00 00 00 00 00 00 00 00 |                                |                   |                         | 4          |

Select the location to add to your favorite ones. This can be a volume, assign, or any other drawer of your computer.

2 Click the "bookmark" icon or press the [Amiga]+[B] keys to add the current location to the bookmarks.

3 A notification confirms that the location has been added.

| Dir Me Up 4.00 [Données:Imag | es/Photos/Nantes/Brute/ | /]                         |                                   | 886        |
|------------------------------|-------------------------|----------------------------|-----------------------------------|------------|
|                              |                         |                            |                                   |            |
| C Bookmarks                  | 7 es: > Image           | es 🗅 Photos 🗅 Nantes 🗅     | Brute                             | 🌊 H 🔜 🕰    |
| ᠫ _musique                   | Name                    | Size Date                  | Type Extension Comment            | Attributes |
| Aïto                         | 👪 Nantes 002.jpg        | 3 355 874 06/03/2012 13h15 | Image jpg Nantes City of The Duke | sRW-D      |
| Brute                        | 陆 Nantes_003.jpg        | 3 388 436 07/03/2013 15h13 | Image jpg Nantes City of The Duke | sRW-D      |
| Cache                        | 陆 Nantes_004.jpg        | 3 426 521 07/03/2013 15h13 | Image jpg Nantes City of The Duke | sRW-D      |
| Donnees 5                    | Nantes_005.jpg          | 3 423 105 07/03/2013 15h13 | Image jpg Nantes City of The Duke | sRW-D      |
| 🔿 Internet                   | Nantes 007.ipg          | 3 201 811 07/03/2013 15h13 | Image ipg Nantes City of The Duke | s RW-D     |

4 Select "Bookmarks" in the type of volumes chooser.

5 The "Brute" location is now displayed in the list. You can store as many bookmarks as you want.

6 Delete the bookmark you have selected in the list.

7 You can even rename it in "Nantes" (drawer name by default in general).

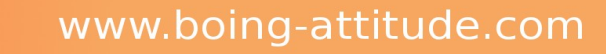

Dir Me üp

Boing Attitude is a company founded by Jérôme SENAY at Nantes, registered since 2008 at RCS with the SIRET: 502 119 886 00013.

# Apply a script/program on selected item(s)

Goal: add selected songs to the AmigaAMP playlist.

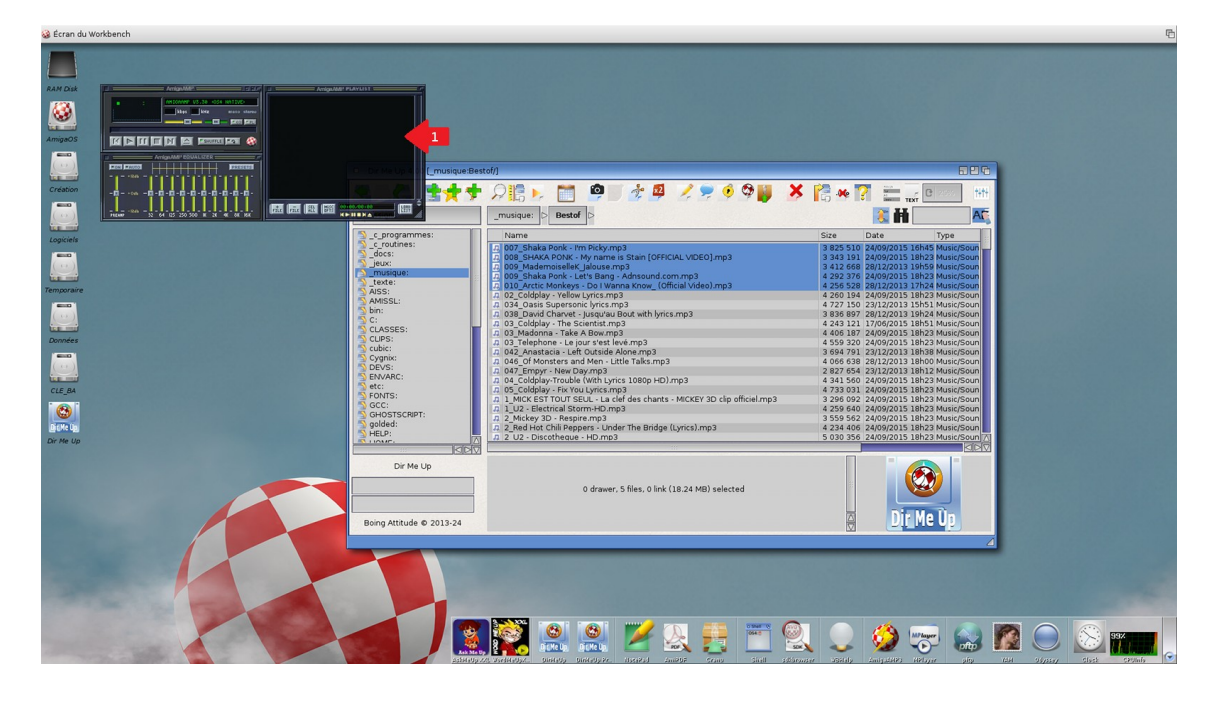

1 Run *AmigaAMP*.

| Dir Me Up 4.00 [_musique:Bes | tof/]                                                                                                    | 504                                                                                                    |
|------------------------------|----------------------------------------------------------------------------------------------------|----------------------------------------------------------------------------------------------------|
| S & 5++                      | ्रि 📙 🛌 🗿 🖉 🏄 🗳 🏒 🗭 🆸 🆓 闄  🗴                                                                                                    |                                                                                                    |
| C Assigns                    | _musique: D Bestof D                                                                                                    | A 🕺 🕺                                                                                                    |
| C_programmes:<br>            | Name  P. 007, Shaka Ponk - I'm Picky.mp3 P. 008, SHAKA PONK - My name is Stain [OFFICIAL VIDEO].mp3 P. 009, Shaka Pon P. 010, Arctic Mon Apply a script/program P. 022, Coldplay - Y P. 034, Oasis Supe P. 038, David Char R, 03, Coldplay - Th R, 03, Telephone -  Apply a script/program P. 042, Coldplay - Th R, 042, Coldplay - Th R, 044, Coldplay - Th R, 044, Coldplay - Th R, 045, Coldplay - Th R, 045, Coldplay - Th R, | Size         Date         Type           3 825 510         24/09/2015         16h45         Music/Soun           3 431 20         24/09/2015         16h45         Music/Soun           3 412 668         28/12/2013         19h59         Music/Soun           4 256 72         24/09/2015         18h23         Music/Soun           4 256 72         24/09/2015         18h24         Music/Soun           4 256 72         24/12/2013         19h54         Music/Soun           4 260 194         24/09/2015         18h23         Music/Soun           4 727 150         23/12/2013         19h24         Music/Soun           4 263 121         17/06/2015         18h23         Music/Soun           3 568 72         24/12/2013         18h24         Music/Soun           3 569 72         12/17/06/2015         18h23         Music/Soun           3 569 72         24/09/2015         18h23         Music/Soun           3 569 72         24/12/2013         18h00         Music/Soun           3 564 74         24/12/2013         18h20         Music/Soun           3 2409         13 18h2         Music/Soun         3 24/09/2015         18h23           3 2409         18h23         < |

2 Select songs to add to the *AmigaAMP* playlist.

Click the "Execute script" button, press the [Amiga]+[E] keys or select "Apply a script/program" item from the menu.

4 The "scripts" window is displayed. Click the [+] button.

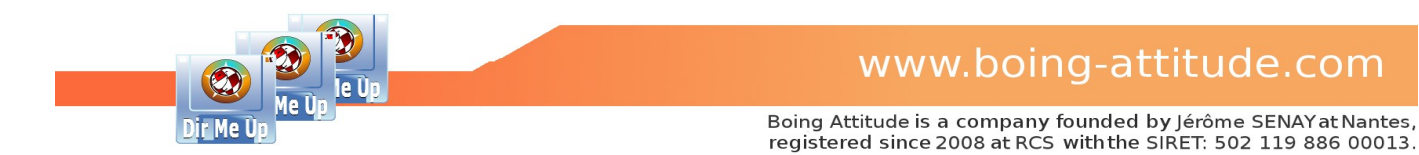

| Select a script or   | program   |                  |             | 96        |
|----------------------|-----------|------------------|-------------|-----------|
| Nom                  | Taille    | Date             | Commentaire |           |
| AmigaAMP_ADD.rexx    | <b>5</b>  | 1/07/2016 16h55  |             |           |
| CloseAllDrawers.rexx | 48        | 08/10/2014 18h38 |             |           |
| ExtractArc.rexx      | 336       | 08/10/2014 18h38 |             |           |
| Help                 | / 105     | 08/10/2014 18h38 |             |           |
| OpenDrawer rexx      | 298       | 08/10/2014 18h38 |             |           |
| song.mp3             | 3 608 691 | 27/05/2014 10h23 |             |           |
| WBHelp               | 67        | 08/10/2014 18h38 |             |           |
| WBHelp.info          | 10 525    | 08/10/2014 18h38 |             |           |
|                      |           |                  |             |           |
|                      |           |                  |             | $\square$ |
|                      |           |                  | ····        |           |
|                      |           |                  |             |           |
|                      |           |                  |             |           |
|                      | _         | <u>V</u> olumes  | Parent Ann  | nuler     |
|                      |           |                  |             |           |

**5** Select the (*Shell, Arexx* or *Python*) script or program you want to apply on selected item(s). Here the *Arexx* script "AmigaAMP\_ADD.rexx".

6 Click the [OK] button.

| Apply a script/program         | 26             |  |
|--------------------------------|----------------|--|
| +/-                            |                |  |
| AmigaOS:Utilities/Calculate    | or             |  |
| TA NEAN AITIIGAAME_ADD.ITE     |                |  |
|                                |                |  |
|                                |                |  |
|                                |                |  |
|                                |                |  |
|                                |                |  |
| zip RAM:package.zip "%1"       |                |  |
| rx REXX:AmigaAMP_add.rexx "%1" |                |  |
| 8 <u>R</u> un                  | <u>C</u> ancel |  |
|                                | 4              |  |

7 The command line is generated from the script or program. Note that the tag %1 shows the position of the parameter (hence the selected item in the list). We strongly advise you to let the quotes around it to manage without problems paths with blanks. If no tag is specified, you can launch the associated command without first selecting any elements, which allows you to add shortcuts to third-party applications such as a calculator for example.

8 Click the [Run] button.

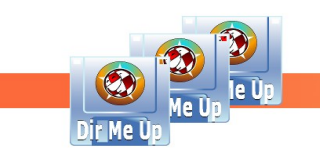

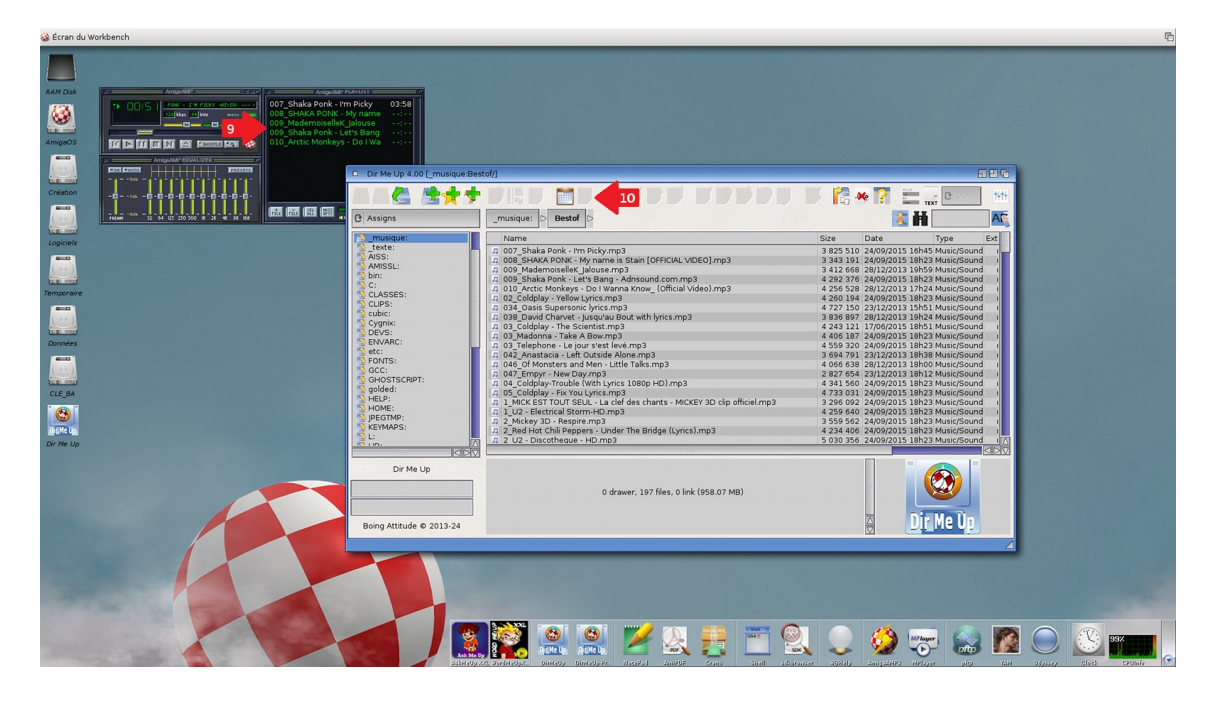

**9** The selected songs have been added to the *AmigaAMP* playlist.

A new "shortcut" button has been added. The user can now click it directly (or press the [Amiga]+[1] keys) to apply the script again on other items. The associated tooltip shows the command line. The maximum number of these "shortcut" buttons is 5.

| Apply a script/program      | 26                |
|-----------------------------|-------------------|
| + / 11                      |                   |
| AmigaOS:Utilities/Calculate | pr                |
| rx REXX:AmigaAMP_ADD.re     | exx "%1"          |
|                             |                   |
|                             | 8                 |
|                             |                   |
|                             |                   |
|                             |                   |
| ***                         |                   |
| zip RAM:pack                | age.zip "%1"      |
| rx REXX:AmigaAN             | /IP_add.rexx "%1" |
| <u>R</u> un                 | <u>C</u> ancel    |
|                             | 4                 |

**11** Go to the "Scripts" window again and click the "Edit" button.

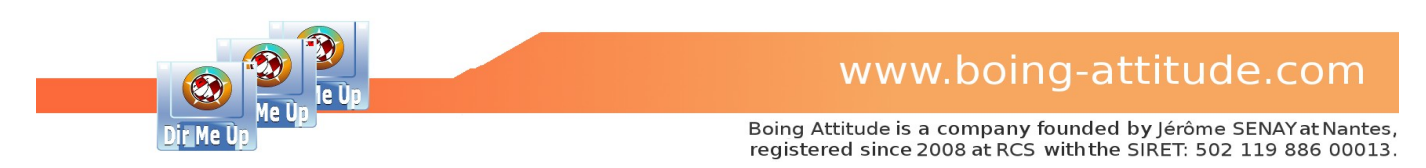

| Edit a script/program                         | 26     |  |  |
|-----------------------------------------------|--------|--|--|
| Command line rx REXX:AmigaAMP_ADD.rexx "%     | 1"     |  |  |
| ✓ Shortcut button                             |        |  |  |
| Image images/bouton_executer.png              | 12     |  |  |
| Selected image images/bouton_executer_sel.png |        |  |  |
| ОК                                            | Cancel |  |  |
|                                               | 4      |  |  |

12 Enter or select via the "file" requester new names for images ("Image" and "Selected Image") and click the [OK] button. By default, the location of the AISS images is displayed. In the example, we choose "sound". When returning, the selected image is automatically populated (by adding the "\_s" extension).

if you uncheck the "Shortcut button" box, the button will no longer appear on the main window.

| - Dir Me Up 4.00 [_musique:Bestof/] - 日日 |                                                                         |                                          |  |  |  |
|------------------------------------------|-------------------------------------------------------------------------|------------------------------------------|--|--|--|
|                                          | R 🖡 🕨 💼 💽 🗲 13 🛛 🛷 🖉 🖉 🏓                                                | 送 🚰 🐗 🍸 🚞 🙀 C 25% 👫                      |  |  |  |
| C Assigns                                | _musique: D Bestof D                                                    | 💦 👬 📃 🕰                                  |  |  |  |
| 💁 _musique:                              | Name                                                                    | Size Date Type Ext                       |  |  |  |
| S_texte:                                 | 🞵 007 Shaka Ponk - I'm Picky.mp3                                        | 3 825 510 24/09/2015 16h45 Music/Sound   |  |  |  |
| AISS:                                    | 008_SHAKA PONK - My name is Stain [OFFICIAL VIDEO].mp3                  | 3 343 191 24/09/2015 18h23 Music/Sound   |  |  |  |
| AMISSL:                                  | 4 009_MademoiselleK_Jalouse.mp3                                         | 3 412 668 28/12/2013 19h59 Music/Sound I |  |  |  |
| 2 Din:                                   | 009_Shaka Ponk - Let's Bang - Adnsound.com.mp3                          | 4 292 376 24/09/2015 18h23 Music/Sound   |  |  |  |
|                                          | 010_Arctic Monkeys - Do I Wanna Know_ (Official Video).mp3              | 4 256 528 28/12/2013 17h24 Music/Sound   |  |  |  |
|                                          | a 02_Coldplay - Yellow Lyrics.mp3                                       | 4 260 194 24/09/2015 18h23 Music/Sound   |  |  |  |
| S cubic:                                 | a 034_Oasis Supersonic lyrics.mp3                                       | 4 727 150 23/12/2013 15h51 Music/Sound   |  |  |  |
| S Cyanix:                                | a 038_David Charvet - Jusqu'au Bout with lyrics.mp3                     | 3 836 897 28/12/2013 19h24 Music/Sound 1 |  |  |  |
| S DEVS:                                  | a 03_Coldplay - The Scientist.mp3                                       | 4 243 121 1//06/2015 18h51 Music/Sound 1 |  |  |  |
| S ENVARC:                                | 02 Tolophono Lojour s'ost lovó mo2                                      | 4 406 187 24/09/2015 18h23 Music/Sound   |  |  |  |
| 🐴 etc:                                   | 042 Anastacia - Left Outside Alone mn3                                  | 3 694 791 23/12/2013 18b38 Music/Sound   |  |  |  |
| S FONTS:                                 | 046 Of Monsters and Men - Little Talks.mp3                              | 4 066 638 28/12/2013 18h00 Music/Sound   |  |  |  |
| SCC:                                     | A 047 Empyr - New Day.mp3                                               | 2 827 654 23/12/2013 18h12 Music/Sound   |  |  |  |
| GHOSTSCRIPT:                             | 7 04 Coldplay-Trouble (With Lyrics 1080p HD).mp3                        | 4 341 560 24/09/2015 18h23 Music/Sound   |  |  |  |
| Solded:                                  | 7 05 Coldplay - Fix You Lyrics.mp3                                      | 4 733 031 24/09/2015 18h23 Music/Sound   |  |  |  |
| HELP:                                    | 1 MICK EST TOUT SEUL - La clef des chants - MICKEY 3D clip officiel.mp3 | 3 296 092 24/09/2015 18h23 Music/Sound   |  |  |  |
| HOME:                                    | 7 1_U2 - Electrical Storm-HD.mp3                                        | 4 259 640 24/09/2015 18h23 Music/Sound 1 |  |  |  |
|                                          | 2_Mickey 3D - Respire.mp3                                               | 3 559 562 24/09/2015 18h23 Music/Sound I |  |  |  |
| RETMAPS:                                 | 2_Red Hot Chili Peppers - Under The Bridge (Lyrics).mp3                 | 4 234 406 24/09/2015 18h23 Music/Sound   |  |  |  |
|                                          | 2 U2 - Discotheque - HD.mp3                                             | 5 030 356 24/09/2015 18h23 Music/Sound   |  |  |  |
|                                          |                                                                         |                                          |  |  |  |
| Dir Me Up                                | 007_Shaka Ponk - I'm Picky.mp3 / 3.65 MB                                |                                          |  |  |  |
|                                          | Music/Sound (mp3)                                                       |                                          |  |  |  |
|                                          | Updated the: 24/09/2015 16h45                                           |                                          |  |  |  |
|                                          | Read, Write, Delete, Execute                                            |                                          |  |  |  |
| Boing Attitude © 2013-24                 |                                                                         |                                          |  |  |  |
|                                          |                                                                         | /                                        |  |  |  |
|                                          |                                                                         |                                          |  |  |  |

**13** The "shortcut" button now has a new image!

As you can see, *Dir Me Up* can be extremely useful for you to perform mass processing on your files. Use your own scripts/programs or those of third parties to transform your data very quickly: resize images, convert modules, ...